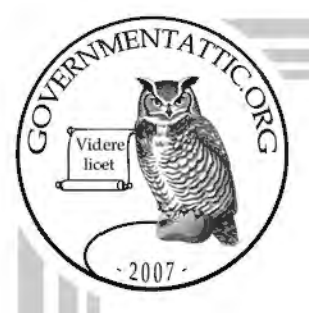

# governmentattic.org

"Rummaging in the government's attic"

Description of document:

US Army Freedom of Information and Privacy Acts Case Tracking System – FACTS - Users' Guide, 20-April-2005

Requested date: 15-October-2007

Released date: 24-March-20

Posted date:

Source of document:

24-March-2008 25-March-2008 (On appeal from:)

Department of the Army Office of the General Counsel Washington DC 20310-0104

Freedom of Information Act Request Department of the Army US Army Freedom of Information and Privacy Office Casey Building, Suite 144 Attn: AAHS-RDF 7701 Telegraph Road Alexandria, VA 22315-3905 Phone: (703) 428-6494 Fax: (703) 428-6522 Email: DAFOIA@conus.army.mil

The governmentattic.org web site ("the site") is noncommercial and free to the public. The site and materials made available on the site, such as this file, are for reference only. The governmentattic.org web site and its principals have made every effort to make this information as complete and as accurate as possible, however, there may be mistakes and omissions, both typographical and in content. The governmentattic.org web site and its principals shall have neither liability nor responsibility to any person or entity with respect to any loss or damage caused, or alleged to have been caused, directly or indirectly, by the information provided on the governmentattic.org web site or in this file.

-- Web site design Copyright 2007 governmentattic.org --

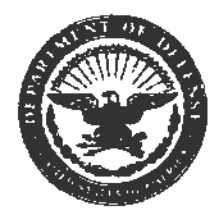

March 24, 2008

This letter responds to your Freedom of Information Act (FOIA) appeal, dated October 15, 2007. The U.S. Army Freedom of Information and Privacy Act Office, the Initial Denial Authority (IDA), denied your request for a "copy of the Manual or Handbook for the FACTS database."

We apologize for the delay in responding to this appeal. The Army is required to address a large volume of FOIA demands and cannot always respond to appeals as quickly as we would like. We make it our practice to respond to appeals in the order received. The courts have sanctioned this method of handling FOIA cases. *Open America v. Watergate Special Prosecution Force*, 547 F.2d 605, 614-16 (D.C. Cir. 1976).

The IDA withheld the information you requested under Exemption 2 of the FOIA. 5 U.S.C. § 552(b)(2). After a careful review of the issues presented in your appeal, we have determined that you are entitled to a copy of the responsive document that was initially withheld from you. A copy of the responsive information is enclosed. Accordingly, your appeal is granted.

This letter constitutes final action on behalf of the General Counsel, who has been designated by the Secretary of the Army to consider appeals under the FOIA and the PA. You may, if you so desire, seek judicial review of this determination in the federal court system in accordance with the FOIA, 5 U.S.C. § 552(a)(4)(B).

Sincerely,

Associate Deputy General Courisel

Enclosure

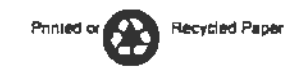

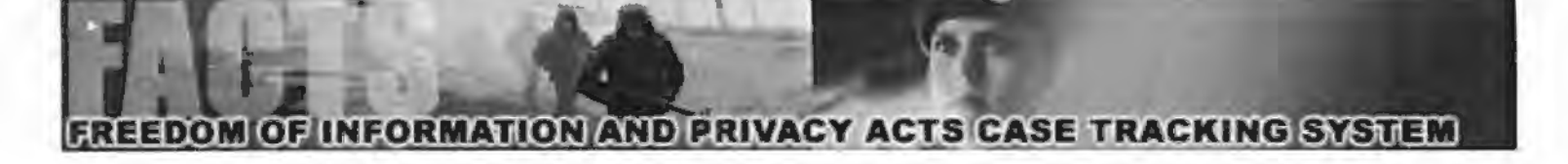

# Freedom of Information and Privacy Acts Case Tracking System FACTS

**Users' Guide** 

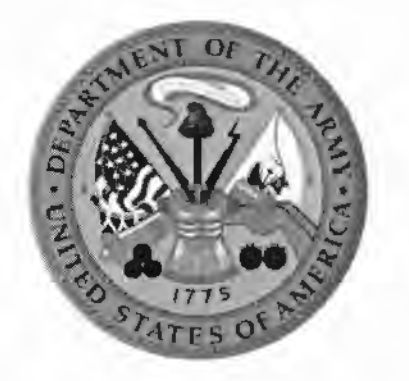

20 April 2005 U.S. Army Freedom of Information and Privacy Office United States Army Records Management and Declassification Agency (USARMDA)

# **Table of Content**

## Chapter 1. General

| 1-1. | Overview                 | 5 |
|------|--------------------------|---|
| 1-2. | Access                   | 5 |
| 1-3. | System Requirements      | 5 |
| 1-4. | Security                 | 6 |
| 1-5. | Privacy Act Requirements | 6 |
| 1-6. | Functionality            | 6 |
| 1-7. | Help                     | 7 |

## Chapter 2. FACTS Homepage and Modules

| 2-1. | Entering FACTS                                    | 8  |
|------|---------------------------------------------------|----|
| 2-2. | Public Home Page                                  | 8  |
| 2-3. | Department of the Army FOIA/PA Division Home Page | 9  |
| 2-4. | Help                                              | 9  |
| 2-5. | Login                                             | 10 |
| 2-6. | User Manual                                       | 10 |
| 2-7. | Logout                                            | 11 |

# Chapter 3. User Registration Module

| 3-1. | Registration         | 12 |
|------|----------------------|----|
| 3-2. | Activity Information | 12 |
| 3-3. | Profile Information  | 12 |
| 3-4. | Account Information  | 13 |

## Chapter 4. Case Management Module

| 4-1. 0 | General              | 15 |
|--------|----------------------|----|
| 4-2. N | New Case Information | 15 |
| 4-3. E | Existing Cases       | 17 |
| 4-4. V | /iew All             | 24 |

# Chapter 5. Search/Advanced Search Module

| 5-1. | General         | 25 |
|------|-----------------|----|
| 5-2. | Simple Search   | 25 |
| 5-3. | Advanced Search | 26 |

# Chapter 6. Reports Module

| 6-2. Status Report                           | 29 |
|----------------------------------------------|----|
| 6-3. Annual Report                           | 30 |
| 6-4. Current Open Cases Report               | 34 |
| 6-5. Closed Cases Report                     | 35 |
| 6-6. All Cases Report                        | 36 |
| 6-7. Accomplishments/Backlog/Caseload Report | 36 |
| Chapter 7. Initial Denial Authority Module   | 38 |
| Chapter 8. Army Activities Module            | 39 |
| Chapter 9. Electronic Reading Room Module    | 41 |
| Chapter 10. Data Import Module               | 44 |

# **Table of Figures**

# Chapter 2. FACTS Homepage and Modules

| 2-1.          | Department of Defense Security Notification | 8  |
|---------------|---------------------------------------------|----|
| 2-2.          | Public Home Page                            | 9  |
| 2-3.          | Frequently Asked Questions Page             | 10 |
| 2-4.          | FACTS Login Screen                          | 10 |
| 2 <b>-</b> 5. | User Guide Screen                           | 11 |
| 2-6.          | FACTS Logout Screen                         | 11 |

## Chapter 3. User Registration Module

| 3-1. | Activity Drop Down Screen                 | 12 |
|------|-------------------------------------------|----|
| 3-2. | "Other" Activity Option Screen            | 12 |
| 3-3. | Profile Information (Registration) Screen | 13 |
| 3-4. | Account Information (Registration) Screen | 13 |
| 3-5. | New User Registration Notification        | 14 |

## Chapter 4. Case Management Module

| 4-1. Case Management Module Screen                       | 15 |
|----------------------------------------------------------|----|
| 4-2. Search Up Front                                     | 15 |
| 4-3. Search Up Front Results                             | 16 |
| 4-4. New Case Screen                                     | 17 |
| 4-5. Case Successfully Added Screen                      | 17 |
| 4-6. Existing Case Retrieval Screen                      | 18 |
| 4-7. Existing Case Retrieval Screen (Partial Name)       | 18 |
| 4-8. Existing Case Edit or Close Case Command            | 19 |
| 4-9. Edit FOIA Case View                                 | 19 |
| 4-10. Case Successfully Updated Screen                   | 20 |
| 4-11. Action Taken Drop-Down Menu Options                | 20 |
| 4-12. Multiple Exemptions                                | 20 |
| 4-13. Statutes Associated with Exemption (b)(3)          | 21 |
| 4-14. Administratively Closed Reason Options             | 21 |
| 4-15. Fee Category of Requesters                         | 22 |
| 4-16. Processing Cost Calculations                       | 22 |
| 4-17. Total Charged, Fee Waived, Fee Reduced             | 22 |
| 4-18. Fee Amount Charged                                 | 23 |
| 4-19. Case Successfully Closed Screen                    | 23 |
| 4-20. Enter Remarks, Fee Collected, Appeal - Closed Case | 23 |
| 4-21. Activity System Admin Closed Case Options          | 24 |
| 4-22. View All - Sorted by Action Officer                | 24 |
|                                                          |    |

# Chapter 5. Search/Advanced Search Module

| 5-1. | Simple Search Screen   | 25 |
|------|------------------------|----|
| 5-2. | Advanced Search Screen | 26 |

## Chapter 6. Reports Module

| 6-1. Status Report Screen                                     | 29 |
|---------------------------------------------------------------|----|
| 6-2. Status Report Results                                    | 30 |
| 6-3. Activity System Admin; Enter Program Cost (Reports Tab)  | 31 |
| 6-4. Full-Time Employee Calculations                          | 31 |
| 6-5. Part-Time Employee Calculations                          | 31 |
| 6-6. Contractors Calculations                                 | 32 |
| 6-7. Other Costs in Total Program Cost                        | 32 |
| 6-8. Annual Report Results                                    | 33 |
| 6-9. Open Cases Query                                         | 34 |
| 6-10. Sample Open Cases Report Screen                         | 34 |
| 6-11. Sample Open Case By Action Officer Report Screen        | 35 |
| 6-12. Close Case Query                                        | 35 |
| 6-13. Sample Closed Case Report Screen                        | 36 |
| 6-14. ABC by Action Officer Report Screen                     | 37 |
| 6-15. ABC by Action Officer Report Results (Sorted by Action) | 37 |

# Chapter 7. Initial Denial Authority Module

| IDA | Screen | 38 |
|-----|--------|----|
|-----|--------|----|

# Chapter 8. Army Activities Module

| <b>8-1</b> . | Army Activities Listing                  | 39 |
|--------------|------------------------------------------|----|
| 8-2.         | Search Army Activities                   | 39 |
| 8-3.         | System Admin (Edit Activity Information) | 40 |
| 8-4.         | Update Activity Information Screen       | 40 |

# Chapter 9. Electronic Reading Room Module

| 9-1. | System Admin Screen        | 41 |
|------|----------------------------|----|
| 9-2. | System Admin (E-RR Screen) | 41 |
| 9-3. | E-RR File Upload Screen    | 42 |
| 9-4. | E-RR Access Screen         | 42 |
| 9-5. | E-RR Index Screen          | 43 |

## Chapter 10. Data Import Module

| 10-1. | Data Import Screen                         | 44 |
|-------|--------------------------------------------|----|
| 10-2. | Data Containing Errors or Omissions Screen | 44 |
| 10-3. | Data Imported Successfully Screen          | 44 |

## Chapter 1

### General

# 1-1. Overview.

a. The Freedom of Information and Privacy Acts Case Tracking System (FACTS) is a web-based enterprise solution, which reduces many of the administrative burdens and challenges present in managing Freedom of Information and Privacy Act Programs at every level of the Army. The Department of the Army Freedom of Information and Privacy Division designed the system in concert with the technical developers of Army Records Information Management System, (ARIMS). The objective of FACTS is to provide uniformity of data collected during administratively processing FOIA/PA cases, facilitate world-wide tracking and exposure, empower users to search case information on an Army-wide or activity specific scale, employ automated programs and management reports, and to identify those routinely requested documents for possible inclusion in the Army electronic reading room.

b. Currently, there are over 300 Army offices responsible for processing FOIA/PA requests. Annually, more than 28,000 requests are submitted from individuals and corporations outside the Federal Government. Historically there was no method of searching requests information on an Army-wide basis or maintaining current and inclusive contact information for the program offices through this decentralized program.

c. The purpose of this user manual is to define the key design features of FACTS and to give the user a better understanding of how to navigate and operate the system. The manual is divided into chapters. Each module is defined in a separate chapter with corresponding figures for demonstrating a capability or functionality.

d. If you have questions concerning any of the modules, please feel free to submit your question to <u>facts@rmda.belvoir.army.mil</u>.

# 1-2. Access.

Access to FACTS is limited to Army FOIA/PA Officers, IDAs, and other individuals authorized to process and respond to requests from individuals and corporations outside the Federal Government.

# 1-3. System Requirements.

The FACTS website is designed to support Internet Explorer version 5.0 and higher. The site also uses Java, Javascript, CSS, & DHTML. Internet Explorer 5.0+ already has this support built in. If your browser does not support these, your system administrator can provide you with the "plug-ins" to have full access to FACTS. No other software is required. This site is best viewed using a screen resolution of 1024 x 768.

# 1-4. Security.

In order to ensure security and integration with other supported Records Management and Declassification Agency record related missions, FACTS is released as a component of the Army Records Information Management System (ARIMS).

# 1-5. Privacy Act Requirements.

a. User Information. Disclosure of your contact information is voluntary. It is solicited for the sole purpose of verifying your identity in the login process. However, failure to provide the requested information will result in denial of access to FACTS. Information furnished by you will be maintained and safeguarded by the system administrators.

b. Requester Information. Users must ensure they adhere to strict Privacy Act regulatory guidance. This system is not approved to require, collect, or maintain social security numbers, home addresses, date of birth, personal telephone numbers, or other personal identifiers.

# 1-6. Functionality.

FACTS has distinct modules. Refer to the corresponding chapter for an in-depth description, figures, and step-by-step instructions. As an overview:

(1) The Case Management module contains the capabilities for entering new cases, updating or editing existing cases, and closing cases.

(2) The Search and Query functions enable users to perform simple searches or build complex queries using Boolean logical operators and word or number entries. The criteria of searching can involve action officer, inclusive dates, and status of case, thus the results can meet many of the report requirements and serve as a useful management tool.

(3) The Reports module contains a status report which consists of number of cases received, currently open, closed, and pending more than 20 days during a specified time period. This module also contains the capability to output the required data and statistics for inclusion in the annual FOIA report.

(4) Access to FACTS is limited to Army FOIA/PA Officers, IDAs, and other individuals authorized to process and respond to requests from individuals and corporations outside the Federal Government. The Registration and Profile Modules allow users to register and have the ability to update contact information.

(5) The IDA Module is a searchable database of inclusive and up to date contact information and areas of responsibilities for the Department of the Army Initial Denial Authorities.

(6) The Army Activities Module is a searchable database of inclusive and up to date contact information for the FOIA/PA Offices within the Department of the Army.

(7) The System Admin Module is limited to only Activity System Admin users, and allows update of Activity information, changing of roles of users assigned to that Activity, and submitting documents for possible inclusion in the Army Electronic Reading Room.

## 1-7. Help.

a. Frequently Asked Questions (FAQ). The FAQ page, accessible from the Help tab, addresses both FACTS technical and FOIA/PA functional questions.

b. On-line Help. If you have a question on the operability or technical aspect of FACTS, submit your question to FACTS@rmda.belvoir.army.mil.

c. Functional Assistance. An attempt was made to address functional concerns within this Users' Guide and FAQ. Forward functional issues or questions not addressed in the Users' Guide or FAQ to FACTS@rmda.belvoir.army.mil.

#### Chapter 2 FACTS Homepage and Modules

**2-1. Entering FACTS.** Upon entry into FACTS, the user is presented with the required Department of Defense notification before allowing access and query functions. To proceed, click the "Enter FACTS" button at the bottom of the notification as shown in Figure 2-1 below.

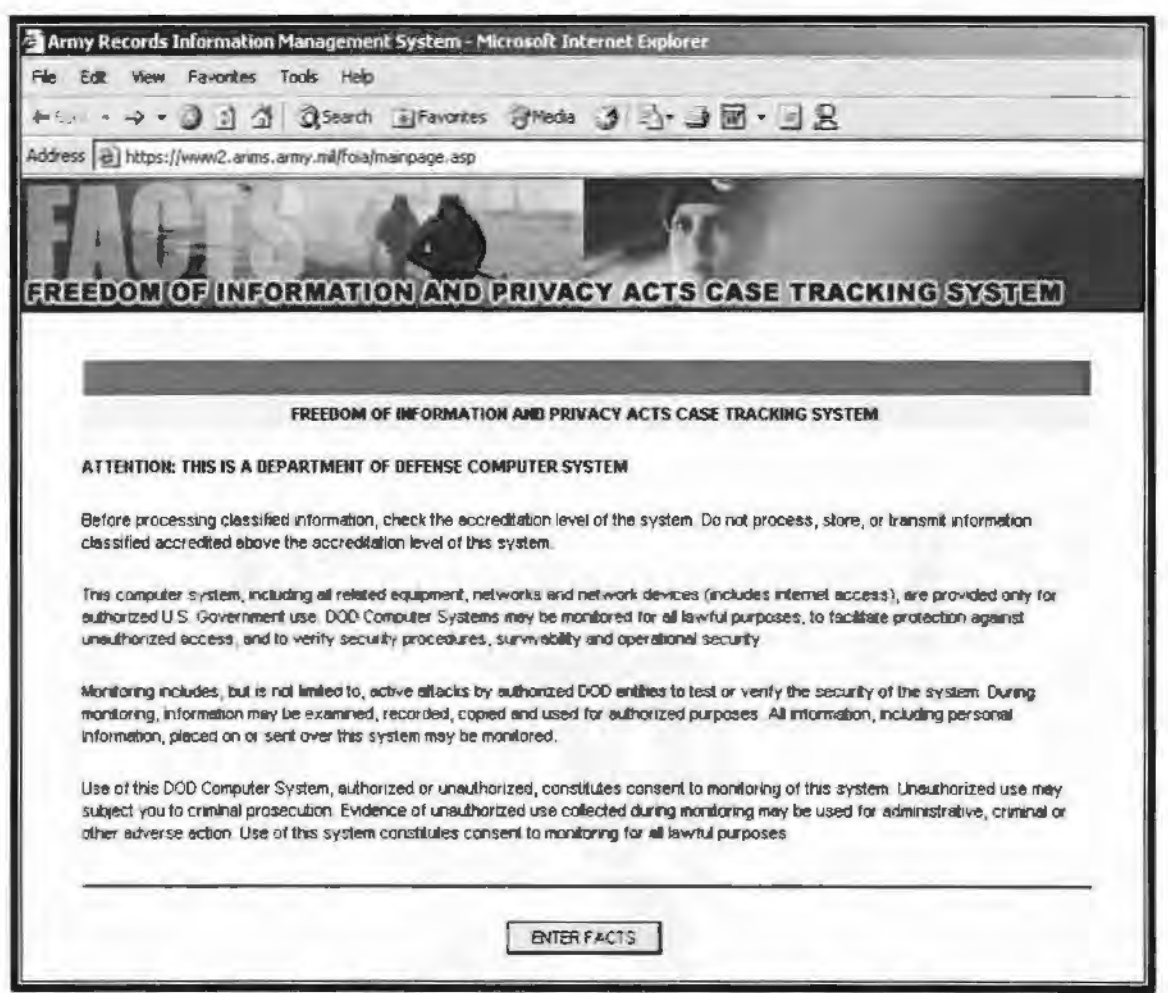

Figure 2-1. Department of Defense Security Notification.

#### 2-2. Public Home Page.

The public view of the FACTS home page (shown in Figure 2-2) provides the guest with introductory information about FACTS. The text contained on this page provides a brief overview of the system and a description of the tabbed headings.

| Į  |                                                                                                    |
|----|----------------------------------------------------------------------------------------------------|
|    | FREEDOM OF RIFORMATION AND PRIVACT ACTS CASE TRACKING SYSTEM                                                                                                  |
| d  | access and use of the system is monitored to ensure security of information contained within. Users of FACTS should not assume any<br>agree of privacy        |
| E  | XPLANATION OF TAB HEADINGS:                                                                                                    |
| C  | ASES - Add, Edil, Update, and Close FOIA/PA Cases. You may also "View All" FOIA/PA logged cases for your Activity                                             |
| s  | EAPCH UNERY - Search for a FOLAPA Case, run simple searches or build complex queries on an Activity or Army-wide scale                                        |
| P  | EPOPTS - Run either a Status Report for a specified time-period or the Annual Report for your Activity,                                                       |
| P  | POFILE - Edit/Update your User Profile                                                                                                    |
| 1  | DAs - A listing of Initial Denial Authorities which includes mailing address, telephone and tax numbers, and areas of responsibilities                        |
| A  | RMIY ACTIVITIES - An alphabetical listing of Army Freedom of Information and Privacy Act offices which includes mailing addresses,<br>dephone and fax numbers |
| 11 | ELP – Frequently asked FACTS technical and FOIA functional questions                                                                                          |
| U  | ISER MAINAL - Download or view the Users' Guide which defines key features and gives instructions on how to navigate and operate<br>ne system                 |
|    | 20 MIX Characterization of the State                                                                                                    |

Figure 2-2. Public Home Page.

## 2-3. U.S. Army Freedom of Information and Privacy Act Office.

Users selecting the DA FOIA/PA tab will be redirected to the Department of the Army Freedom of Information and Privacy Act Office Home Page.

**2-4. Help.** Once you select the Help tab, you will see a screen similar to Figure 2-3. This screen addresses a number of common FACTS technical and FOIA functional issues. As questions arise, they will be incorporated into this section.

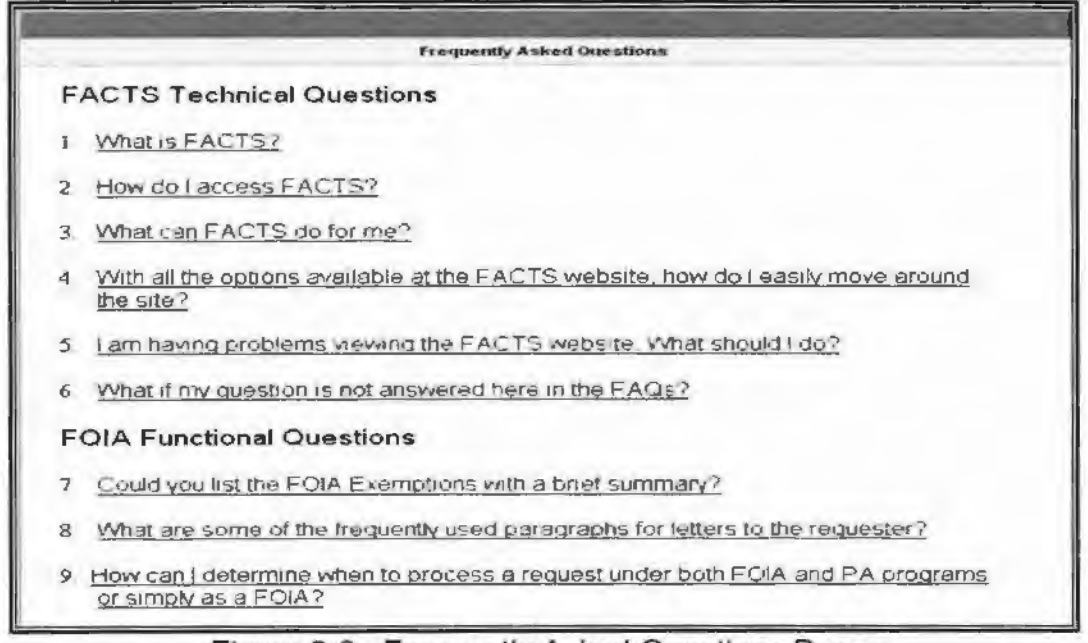

Figure 2-3. Frequently Asked Questions Page.

2-5. Login. To gain access into the suite of tools available within FACTS, a user must be a registered user. Once this process has occurred, the user will be given a user account and password to log into FACTS. To log into FACTS, simply click the "Login" button at the top and a login page is displayed, as seen in Figure 2-4 below.

|                       | and the second second se | and the second second |
|-----------------------|----------------------------------------------------------------------------------------------------|-----------------------|
|                       | LOGIN TO FACTS                                                                                                    |                       |
| INTER THE USER MAME A | NO PASSWORD ASSIGNED DURING THE REGISTRATION PROCESS                                                                                                    |                       |
|                       |                                                                                                    |                       |
| Jsername:             |                                                                                                    |                       |
| Dependent             |                                                                                                    |                       |

Figure 2-4. FACTS Login Screen.

**2-6. User Manual.** Users logged into FACTS may view and download the Users' Manual from the tab shown in Figure 2-5 below. The manual is available in MS Word and in PDF format. All users are encouraged to download and review the users' manual. Submit comments or topics for inclusion to <u>FACTS@rmda.belvoir.army.mil</u>.

| OME II CASES II      | SEARCH / QUERY | REPORTS | PROFILE     | I DAS II | ARMY ACTIVITIES | II HELP | USER MANUAL | LOGOU |
|----------------------|----------------|---------|-------------|----------|-----------------|---------|-------------|-------|
| -                    | 1000           | F/      | CTS USER MA | NUAL     |                 |         |             |       |
| Download Liser Manu  | ial (\^/ord)   |         |             |          |                 |         |             |       |
| Lioyvnicad Usar Manu | ual (PDF)      |         |             |          |                 |         |             |       |

Figure 2-5. Users' Manual Screen.

**2-7. Logout.** To exit a FACTS session, click the "Logout" button at the top of the page as shown in figure 2-6 below.

| AE II    | CASES | SEARCH / QUERY | II REPO           | ORTS                     | PROFILE                            | II IDAs                      | II USE            | RMANUAL  | LOG OUT |   |
|----------|-------|----------------|-------------------|--------------------------|------------------------------------|------------------------------|-------------------|----------|---------|---|
| 6        |       | FAC            | TS LOGOUT         | PROCEDU                  | URE - THAN                         | K YOU FOR                    | R VISITING        | FACTS    |         |   |
|          |       |                | h                 | ttps://ww                | w2.arims.                          | army.mil4                    | 016               |          |         |   |
|          |       | The br         | owser will a<br>Y | ulomatical<br>ou may als | y return to<br>o <u>click here</u> | the default i<br>ta return n | screen in 3<br>ow | seconds. |         |   |
| (manual) |       | -              | -                 |                          | -                                  | -                            | -                 |          | -       | - |

## Figure 2-6. FACTS Logout Screen.

# Chapter 3 User Registration Module

**3-1. Registration.** FACTS requires new users to register for access and security privileges. It is during this registration process that a relationship is determined which Army FOIA/PA office the user is a member.

**3-2.** Activity Information. Type your office symbol and select the appropriate activity from the drop down box as shown in Figure 3-1. If your activity is not listed select "Other" located at the bottom of the list. Then type your "Activity Name" in the field as shown in Figure 3-2.

| Select Off<br>Office<br>Symbol | fice Symbol and User Class                 |          |                                                   |
|--------------------------------|--------------------------------------------|----------|---------------------------------------------------|
| Activity                       | Please Select an Activity                  |          | ff you do not see your<br>Activity listed, please |
|                                | Please Select an Activity                  |          | Select Other                                      |
| Profile Int                    | Aberdeen Proving Ground<br>Gelakizuki/Kuze |          |                                                   |
| Frst                           | Alabame National Guard                     |          |                                                   |
| Name                           | Alaska National Guard                      |          | Please give us your full                          |
|                                | Anniston AD                                |          | Name eg. John Robert                              |
| Middle                         | Arizona National Guard                     |          | Smith For privacy                                 |
| Name                           | Arkansas National Guard                    |          | purposes your name                                |
| 1                              | Arington National Cemetery                 |          | will only be used for                             |
| Last                           | Army and Air Force Exchange Service        |          | system tracking                                   |
| norme."                        | Army Center for Military History (CMH)     | <b>•</b> |                                                   |

Figure 3-1. Activity Drop-Down Screen.

|          |             | If you do not see your  |
|----------|-------------|-------------------------|
| Activity | ** Other ** | Activity listed, please |
|          |             | Select Other            |
| n        |             |                         |
| ACDYILY  |             |                         |
| ∣Name    |             |                         |

Figure 3-2. "Other" Activity Option Screen.

**3-3. Profile Information.** Complete the profile information entries shown in Figure 3-3 below with your official information (i.e., address, E-mail address, and phone). All fields except "Alternate Address" and "Fax" are required.

| Profile Information 1 Industes a Required Field |                                                            |
|-------------------------------------------------|------------------------------------------------------------|
| First Name *                                    | Please give us your full<br>name eg. John Robert           |
| Middle<br>Name                                  | Smith For physicy<br>purposes your name                    |
| Last Mame -                                     | will only be used for<br>system tracking                   |
| Office<br>Address *                             |                                                            |
| Ad<br>Address                                   | Ait Address is not a<br>required field                     |
| CttA.                                           |                                                            |
| State:* Please Select a State                   | If you do not live in the<br>U.S. Select Other             |
| Postal<br>Code *                                |                                                            |
| Country: Please Select a Country                |                                                            |
| Otficial E-<br>mai<br>Address                   | Premary e-mail acidress:<br>«գ<br>յօրը smith-@cox army mil |
| AKO E-mail<br>Address                           | AKO e-mail address eg<br>പാന അർത്തായ anny.mil              |
| Phone<br>(Including<br>Area<br>Code)*           | Please give us your<br>work phone                          |
| Far                                             | If you do not have a fax<br>number type N/A                |
| Super visor's<br>Name '                         |                                                            |
| Supervisor's<br>Telephone *                     |                                                            |

Figure 3-3. Profile Information (Registration) Screen.

**3-4. Account Information.** The final step of registration is to enter your "Sign-In Name" and password shown in Figure 3-4 below. After selecting "Create User Profile," you will receive notification that your request has been received and will be processed (see Figure 3-5 below). Once approved/validated by the FACTS Administrators you will receive a separate email confirmation. You may then begin using FACTS.

| Account Information  |                     |           |                                                                         |
|----------------------|---------------------|-----------|-------------------------------------------------------------------------|
| Sign-In<br>Name*     |                     |           | User Letters or Number,<br>must be no more than 8<br>characters         |
| Password*            |                     |           | May be up to eight (8)<br>characters long, may<br>contain numbers (0-9) |
| Confirm<br>Password* |                     |           | and upper and<br>low-ercase letters (A-Z,<br>e-Z), but no spaces        |
|                      | Create User Profile | Clear All |                                                                         |

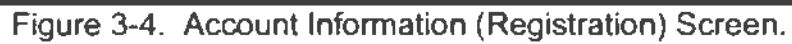

| <br>ME () DA FORAPA () HELP () LOGIN SEJATION                                                                                                    |
|----------------------------------------------------------------------------------------------------|
| NEW USER REGISTRATION                                                                                                    |
| Thank You! Your registration is Being Reviewed.                                                                                                    |
| Thank you for requesting access to the Freedom of Information and Privacy Acts Case Tracking System (FACTS). Your request is being<br>reviewed by the DA Freedom of Information and Privacy Acts Division and, when appropriate, FOIA personnel within your chain of<br>command. Currently, your account is mactive. When the review is complete and your request has been approved, you will receive email<br>notification. You may begin using FACTS once you receive the approval notification. |
| We will process your request as repidly as possible. Authorization is typically granted within 5 workdays. If you have any questions or want to check on the status of your request, please send an email to <u>facts@rmda.betyor army mill</u> .                                                                                                    |
|                                                                                                    |
|                                                                                                    |

Figure 3-5. New User Registration Notification.

## Chapter 4 Case Management Module

#### 4-1. General.

a. From within the Case Management Module (shown at Figure 4-1), requests received or referred to the users' activity can be added, updated, edited, and viewed. The parameters associated with your user type, which is assigned during the registration and validation process, are based on your activity's business practice, determines the tasks and fields you may access and update.

b. Currently, the user groups are Action Officer, Activity Admin, Read Only, and Activity System Admin. Additional groups and parameters will be added as requirements are identified by activities. New Case tab is only present when user is identified as an Activity Admin and Activity System Admin.

| NEW CASE                  |                         | EXISTING CASE          | s                 | VENGL                  |               |
|---------------------------|-------------------------|------------------------|-------------------|------------------------|---------------|
| Then exections in feet or | and memory from         | the seas you can add a |                   | artit or close an avid | has seen and  |
| view all cases under      | r the purview of your a | chwiny                 | new case, apoare, | COLOR CAUSE ON CAUSE   | ang case, ang |
|                           | A                       | . deleter en           |                   |                        |               |
| · New Case -              | Add a new case to the   | e detaberse            |                   |                        |               |
|                           | as - Undate edit and C  | ICSE EXISTING CESES    |                   |                        |               |

Figure 4-1. Case Management Module Screen.

4-2. New Case Information. (Activity Admin and/or Activity System Admin user.)

a. The first step in logging in a new case is to enter the requester's last name. Activities using "last 4 SSN" may also search by a combination of requester name and optional last 4 SSN as shown in Figure 4-2 below.

|                       |            | EXISTING CASE!  |                    |     |   |
|-----------------------|------------|-----------------|--------------------|-----|---|
| Requester Information | 1          | NEW FORA PA CAS | E - NEAR( H UP FR) | TNT | _ |
|                       | Last Harne |                 | Last 4 SSN         |     |   |
|                       |            |                 | onlinue            |     |   |
|                       | _          |                 |                    |     |   |

Figure 4-2. Search Up Front

b. Figure 4-3 shows an example of previously logged cases tied to a specific requester's last name. The data fields displayed include Control Number, Activity Number, Requester Name, Last 4 SSN (if used), Date Received, Suspense and Extension Dates, Closed Date (if appropriate) Action Officer, Type of Request, Classification, Action Taken, Subject of Requests and Fees Owed. You may either view individual cases by clicking on the hyper-linked Activity Number or continue processing by pressing "Continue and Add a New Case." (Note: User viewing individual cases may return to this screen by using the "BACK" button on the navigation tool bar.)

| The Following G | ases were Fr | and               |                    |                                |                 |                 |                |                |         |                 |                         |
|-----------------|--------------|-------------------|--------------------|--------------------------------|-----------------|-----------------|----------------|----------------|---------|-----------------|-------------------------|
| Control Number  | Activity     | Kég.<br>Last Name | t ir H1<br>Navries | l = w1, 4 SSN Det#<br>Hecenrod | Suspense Dela   | i stensien Oste | Dute<br>Cloned | Action Officer | ['yplet | ClaimAlfreation | Action Taken            |
| FP 04-000022    | FA-04-0022   | Anderson          | Maria              | 10/2/2003                      | 10/30/2003      |                 | 10/6/2003      | Mason, April   | · · · · | Unclassified    | Administratively Clased |
| EP 04-090122    | FA-04-0122   | Anderson          | Matthevy           | 10/2/2003                      | 10/30/2003      |                 | 10/6/2003      | Mason April    |         | Unclassified    | Administratively Closen |
| P-04-001046     | FA-04-1048   | Anderson          | Sentralia          | 3/29/2004                      | 472672004       |                 | 3/30/2004      | Meson, April   | Frika   | Unciesanted     | Administratively closed |
|                 |              |                   |                    | Γ.                             | Continue and Ad | I New l'Ase     | כ              |                |         | -               |                         |

Figure 4-3. Search Up Front Results

c. Figure 4-4 is an example of the screen shown in cases where no matches are tied to the requesters last name or when users have selected "Continue and Add New Case." By designating required fields the reports and searches are complete and inclusive. The required fields are: request date, received date, suspense date (20 working day), type (FOIA, PA/FOIA) priority (simple complex, expedited), classification, receiving activity, subject, action officer assigned to the case, and requester information. (Note: Action Officers listed are those associated with your activity during the registration process.) Case numbers are automatically generated and consecutive for all cases assigned within the Army for that fiscal year. Cases also have a sub number specific to your activity.

| FORA PA Request Information"     | Indicates a Required Field                           |    |
|----------------------------------|------------------------------------------------------|----|
| Request Date                     | Z Received Date 7/2/2004 Suppress Bate' 7/20/2004    | 0. |
| Request Type                     | C FOR C PA                                           |    |
| Request Priority                 | C Sincle C Congris C Expediad Request for Expedited? |    |
| Request Class"                   | Contridential C Secret C Top Secret C Unclessified   |    |
| Request High Visibility          | C None C Pressanting C Congressionel C News Matter   |    |
| Activity Received the<br>Request | Plause Select an Adavity v                           |    |
| Referred By                      |                                                      |    |
| Subject of Request'              |                                                      |    |
| Action Officer*                  | Please Select an Action Officer 🤟                    |    |
| Requester information            |                                                      |    |
| First Barne'                     | Mi Lassi llame                                       |    |
| Company Name                     | Lost 4 SSN                                           |    |
| Processing Cost Information      |                                                      |    |
| Request for Fee waiver !         | 0                                                    |    |
| a horas a                        |                                                      |    |

Figure 4-4. New Case Screen.

b. When all required field are filled, press the "Submit Case" button. If the case was successfully entered, you will be notified of the case numbers associated with this request. (Figure 4-5). From this screen you have the option to "Add Another Case," "Go To Added Case" (for edit or close functions), or "Done" which will return the user to the main Case Management page (shown at Figure 4-1).

|      | EVV CACE           | EXISTING                    | CASES | Viên ALL |  |  |
|------|--------------------|-----------------------------|-------|----------|--|--|
| Your | Case Number is FP- | 03-000110( Activity FA-03-0 | 021)  |          |  |  |
|      |                    |                             | nucl. |          |  |  |

Figure 4-5. Case Successfully Added Screen.

**4-3. Existing Cases.** To edit, update, or close an existing case use the screen at the "Existing Cases" tab.

a. All registered users can retrieve cases received by their Activity by selecting the applicable case from the "View All" screen. Users may also view a request by Case Number (Army-wide number or Activity number) or by Requester Last Name from the "Existing Cases" tab. FACTS robust retrieval capabilities allow users to retrieve cases

by partial entries (i.e., 0090 for case number, partial spelling for requester last name) as shown in Figure 4-6. A sample result of a partial name search is shown in Figure 4-7.

| ME | CASES SE    | ARCH / QUERY        | REPOR    | TS I PROFILE  | II IDAS II | USER MANUAL | LOG OUT |
|----|-------------|---------------------|----------|---------------|------------|-------------|---------|
|    | NEVV CAS    | E                   |          | EXISTING CASE | S          |             | VEAUL   |
| *  | Enter the ( | <u>Case Numbe</u>   | r        |               |            |             |         |
| ۴  | Search By F | or.<br>Requester La | așt Name |               |            |             |         |
|    | Van         |                     | 0.4      | d Case ch D   | and Free 1 |             |         |
| 1  |             |                     | July     |               |            |             |         |

Figure 4-6. Existing Case Retrieval Screen.

| NEWCASE        | l                  |                   | EXISTIN       | G CASES          | <u>.</u>       |                 | ſ    | N~                          |
|----------------|--------------------|-------------------|---------------|------------------|----------------|-----------------|------|-----------------------------|
| Control Number | Activity<br>Number | Req.<br>Lust Name | First<br>Name | Date<br>Received | Date<br>Closed | Action Officer  | Тура | Classification Action Taken |
| FP-03-000096   | FA-03-0007         | Vandorger         | Charles       | 9/9/2003         | 1.1            | Jordan, Mary    | FOIA | Unclassified                |
| FP-03-000112   | FA-03-0023         | Vandosa           | Wally         | 9/10/2003        |                | Carter, Brenda  | FOLA | Unclassified                |
| FP-03-000095   | FA-03-0006         | Vandose           | Wolly         | 9/9/2003         |                | FISHER, STEPHEN | FOIA | Uncleasified                |
| FP-03-000111   | FA-03-0022         | Vandose           | vinity        | 9/10/2003        |                | Pace, Calle     | FOIA | Unclassified                |

Figure 4-7. Existing Case Retrieval Screen (Partial Name).

b. Select the applicable case by clicking on the linked Control Number (Army-wide case number). You will be taken to a view of the case. No fields can be entered or updated from this view. To edit or close the case click on the corresponding command positioned under the "View All" tab as shown circled in Figure 4-8. Note: ONLY Action Officers, Activity Admin and Activity System Admin users have the capability of updating Activity cases. Action Officers can only update those cases assigned to them (however, Action Officers can not reassign a case to another Action Officer). Activity Admin and Activity System Admin users assigned to their activity.

| NEW CASE                    | EXISTING     | CASES                 | 1                       | 1            |
|-----------------------------|--------------|-----------------------|-------------------------|--------------|
|                             |              |                       | Edit Case Quase Case    | a Admin Edit |
|                             |              |                       |                         | /            |
| FOIA PA Request Information |              |                       |                         |              |
| Control llumber             | FP-04-001492 | Request Date 6/3/2004 | Suspense Date 7/12/2004 |              |

Figure 4-8. Existing Case Edit or Close Case Command.

c. You may edit or update case information fields. Not all fields can be altered by the Activity Admin user. The Activity System Admin users may also update the Request Date, Received Date and Suspense Date. The parameters are set so that only the Activity Admin and Activity System Admin designees may reassign Action Officers to existing cases and Action Officers may only update cases assigned to them. Field that may be edited or updated are: Extension Date, Request type (FOIA, PA/FOIA), Request Priority (Simple, Complex, Expedited), Classification (Confidential, Secret, Top Secret, Unclassified), Request High Visibility (None, Presidential, Congressional, News Media), Referred By, Subject, Requester Information, Fee Information, Initial Denial Authority Information, and Remarks. Figure 4-9 is an example of the Edit Case information option as seen by an Action Officer (Only Activity Admin users have the option of reassigning cases to other Action Officers within the Activity.)

|                               | EDIT FOIA CASE VIEW                                                                                                    |
|-------------------------------|----------------------------------------------------------------------------------------------------|
| FOIA PA Request Information   |                                                                                                    |
| Control Number                | FP-04-001516     Request Date 6/17/2004     Suspense Date 7/20/2004       FA-04-1516     Received Date 6/22/2004     Extension Date |
| Request Type                  |                                                                                                    |
| Request Priority              | ③Simple ⑦Complex ⑦Expedited Pequest for Expedited? □                                                                                |
| Request Class                 | ○ Confidential ○ Secret ○ Top Secret ③ Unclassified                                                                                 |
| Request High Visibility       | C None C Presidential C Congressional C News Media                                                                                  |
| Activity Received the Request | DA FOIA/PA Division                                                                                                    |
| Referred By                   |                                                                                                    |
| Subject of Request            | Information on investigation on a complexit filed against the individual                                                            |
| Action Officer                | Mason, April,                                                                                                    |
| Requester Information         |                                                                                                    |
| Fit ut Harrie                 | Elvin Mil P Last flame Nelson                                                                                                    |
| Company llame                 | Last 4 SSI                                                                                                    |
| Processing Cost Information   |                                                                                                    |
| Request for Fee waiver?       |                                                                                                    |
| Fee Amount                    | Amount Collected Fee Remaining                                                                                                    |
| hittial Denial Authority      | Please Sciect on DA                                                                                                    |
|                               |                                                                                                    |

Figure 4-9. Edit FOIA Case View.

d. Once the case information is updated press the "Update Case" button at the bottom of the page. You will be notified that the case was successfully updated as shown in figure 4-10. By using the buttons on the bottom of this screen you may edit another case, return to the updated case, or be redirected to the main Case Management page ("Done").

| NEWCASE                             | EXISTING CASES           | -EA II     |  |
|-------------------------------------|--------------------------|------------|--|
|                                     | CASE SUCCESSFULLY UPDATE | D IN FACTS |  |
| Your Case Number FP-03-000111(FA-03 | 0022) is Updated         |            |  |
| Another Case                        | Root Back to Case        | 1          |  |

Figure 4-10. Case Successfully Updated Screen.

e. By selecting the "Close Case" feature circled in Figure 4-8 Activity Admin and Activity System Admin users will again access the options shown in Edit FOIA/PA Case View (see figure 4-9). In addition to these fields there are required portions to close a case. These are contained in the Case Closing Information and Processing Cost sections as shown in Figure 4-11.

f. In order to close a request you must identify Action Taken. The options available from the drop-down menu are: Denied in part; Denied in full, Granted, and Administratively Closed. (Refer to Figure 4-11 below.)

| Action Taken | Please Select an Action                                                |                                                                                                    |
|--------------|------------------------------------------------------------------------|----------------------------------------------------------------------------------------------------|
| Exemption    | Please Select an Action<br>Denied in Part<br>Denied in Full<br>Granted | (To select more than one exemption press control while selecting multiple exemptions)<br>ters or national defense or foreign policy<br>les and Practices |
|              | Administratively Closed                                                | -                                                                                                    |

Figure 4-11. Action Taken Drop-Down Menu Options.

g. Options within Action Taken:

(1) If the request is "Denied in Part" or "Denied in Full" the Exemption menu displays (as shown in Figure 4-12 below). To select more than one exemption hold down the Control button as you select individual exemptions. If "(b)(3)" exemption is selected you will need to identify the specific statute as shown in Figure 4-13 below.

| Action Taken | Denied in Part                                                       |   |
|--------------|----------------------------------------------------------------------|---|
|              | (b)(2) - Internal Personnel Rules and Practices                      |   |
| Exemplion    | (b)(3) - b3 exemptions                                               |   |
| Exemption    | (b)(4) - Trade Secrets, Commercial or Financial Information          |   |
|              | (b)(5) - Privileged Interagency or Intra-Agency Memoranda or Letters | * |

Figure 4-12. Multiple Exemptions.

| Exemption   | Please Select an Exemption (To select more than one exemption press control while selecting multiple exemptions)<br>(b)(1) - Classified secret matters or national defense or foreign policy<br>(b)(2) - Internal Personnel Rules and Practices<br>(b)(3) = (Clessified secret matters) | ~ ~ |
|-------------|----------------------------------------------------------------------------------------------------|-----|
| b3 statutes | Please Select a b3 Statutes<br>1 - 5 USC §574(j)<br>2 - 5 USC App. 4, Sec 207(a)(1)(2)<br>3 - 5 USC §7114(b)(4)                                                                                                    | < > |

Figure 4-13. Statutes Associated with Exemption (b)(3).

(2) If the "Administratively" Closed option is selected a separate "Reason" scrollable drop-down menu appears. Select the applicable reason as demonstrated below in Figure 4-14. Remember to identify the office to receive your referral in the "Referred To" field.

| Action Taken                | Administratively Closed 🐱 🛛 P                                                                                                    | eason Please Select a Reason                                                                                                    | ¥.        |
|-----------------------------|----------------------------------------------------------------------------------------------------|----------------------------------------------------------------------------------------------------|-----------|
| Exemption                   | Please Select an Exemption (To select m<br>(b)(1) - Classified secret matters or nati<br>(b)(2) - Internal Personnel Rules and Pra<br>(b)(3) - b3 exemptions | Please Select a Reason<br>nore the C-1 - No Records<br>ional de<br>C-2 - Referrais<br>actices<br>C-3 - Request withdrawn<br>C-4 - Fee related reason | otions) 🔺 |
| Processing Cost Info        | rmation                                                                                                    | C-5 - Records not reasonably described<br>C-6 - Not a proper FOIA request for some other reason                                                      |           |
| Request for Fee<br>waiver ? | Fee Category Ple                                                                                                    | C-7 - Not an Agency Record<br>ease SeC-8 - Duplicate Request<br>C-9A - Electronic Referral                                                           |           |
| Fee Amount                  | Amount Collected \$ 0                                                                                                    | 00 C-9B - Insufficient Address<br>C-9C - Lacked 3rd Party waiver                                                                                     |           |
| Referred To                 |                                                                                                    | C-3D - Publicly sold Document<br>C-9E - Direct NPRC Referral<br>C-9F - Non-Attribution                                                               |           |
| Remarks                     |                                                                                                    | C-9G - Improper Meternals<br>C-9H - Not Agency Issue                                                                                                 |           |

Figure 4-14. Administratively Closed Reason Options.

(3) When a request is granted select the "Granted" option from the drop-down menu. You are not prompted or required to select an exemption or reason.

h. Utilize the Fee Category drop-down menu to select the applicable code. The options are: "Commercial," "Educational/News Media," and "Other." (These are shown in Figure 4-15 below.) Once you select the appropriate category of requester the data contained in a DD Form 2086 is displayed as shown in Figure 4-16. (Note: The DD Form 2086 will not be displayed when Administratively Closing a Case except then the reason is either "No Records" or "Fee Related Reason." All of the business rules associated with determining processing and chargeable cost, have been built in to this portion (i.e., Commercial requesters are charged for Search, Review, and Duplication; Educational/News Media requesters are not charged for Search but are charged for Review and Duplication after the first 100 pages; Others are charged for Search after the first two hours, not charged for Review, and receive the first 100 pages free of duplication). Once all of the processing costs are entered you are required to annotate the Total Charged, if Fees were Waived or Reduced as shown in Figure 4-17. Fees under the DoD \$15.00 threshold will not be accepted.

| Processing Cost Info | ormation |                  |                                      |           |
|----------------------|----------|------------------|--------------------------------------|-----------|
| Request for Fee      |          | Fee Category     | Please Select                        | -         |
| waren :              |          |                  | Please Select                        |           |
| Fee Amount           | 5        | Amount Collected | commercial<br>educational/bews media | naining s |
|                      | _        |                  | other                                |           |

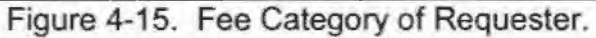

| Request for Fee C Fee C                        | alegory Commenced V                                                                          |                 |                 |
|------------------------------------------------|----------------------------------------------------------------------------------------------|-----------------|-----------------|
| 5. Clerical Hours (E-9/GS-8 and below)         | Fee Code                                                                                     | (1) Total Hours | (2) Hourly Rate |
| a Search                                       | Chargeable to "commercial" and "other"<br>after deduction of 2 hours free.                   |                 | \$20.00         |
| b Review Excising                              | Chargesble to "commercial" requesters only.                                                  |                 | \$20.00         |
| c Other Administrative Costs                   | Nol chargeable to any fee calegory                                                           |                 | \$20.00         |
| 6 Protessional Hours (0-1-0-5/05-9-05-15)      | Fee Code                                                                                     | (1) Total Hours | (2) Hourly Rate |
| e Search                                       | Chargeable to "commercial" and "other"<br>after deduction of 2 hours tree.                   |                 | \$44.00         |
| b Review/Excising                              | Charge able to "continencial" requesters only                                                |                 | 344.00          |
| c. Other Administrative Costs                  | Not chargeable to any fee category                                                           |                 | \$44.00         |
| 7 Executive Hours (O-7 - ES 1 and above)       | Fee Code                                                                                     | (1) Total Hours | (2) Hourly Rate |
| • Search                                       | Chargeable to "commercial" and "other" after deduction of 2 hours free.                      |                 | \$75.00         |
| b. Review/Excising                             | Chargeable to "conviercial" requesters only                                                  |                 | \$75.00         |
| c. Other Administrative Costs                  | Not chargeable to any fee category                                                           |                 | \$75.00         |
| 8. Computer Search                             | Fee Code                                                                                     | (1) Talloi Time | (2) Rate        |
| Machine Time (Not PC, desitiop, laptop)        | Oningestale to "commercial" and "other"<br>after deduction or equivalent of 2 hours<br>tree. |                 |                 |
| b (1) Programmer Operator/ Clencel Hours       | Overgeable to "commercial" and "other"<br>after deduction of 2 hours tree.                   |                 | \$20.00         |
| b (2). Programmer Operator/ Protossional Hours | Chargesble to "commercial" and "other"<br>after deduction of 2 hours tree.                   | -               | \$44.00         |
| 9 Office Machine Copy Reproduction             | Fee Code                                                                                     | (1) Number      | (2) Pale        |
| a Pages Reproduced For File Copy               | Not chargeable to any fee category,                                                          |                 | \$0 15          |
| b Pages Released                               | Chargeable to all tee categories after<br>deduction of 100 pages free                        |                 | \$0.15          |
| 10. Pre-printed Publications                   | Fee Code                                                                                     | (1) Total Pages | (2) Rate        |

Figure 4-16. Processing Cost Calculations.

| Total Collectable Fees \$ |
|---------------------------|
| Total Processing Fees \$  |
| Total Charged s           |
| Fee Waived? 📋             |
| Fee Reduced?              |
| Fee flot Applicable?      |
|                           |

Figure 4-17. Total Charged, Fee Waived, Fee Reduced.

i. Enter the "Fee Amount" in the appropriate field as shown in Figure 4-18. If no fees have been collected on this request you must enter a numeric zero in the "Amount Collected" field. The "Fee Remaining" field is auto-calculated.

| Fee Amount  | \$<br>Amount Collected \$ 0.00 | Fee Remaining \$ |
|-------------|--------------------------------|------------------|
| Referred To |                                |                  |
| Remarks     |                                |                  |
|             | <br>Close Case                 |                  |

Figure 4-18. Fee Amount Charged.

j. Press "Close Case" at the bottom of the screen.

k. Once the case is successfully closed, you will be notified as shown in Figure 4-19.

|             | NEW CASE               | EXISTING CASES        | ID-4L        |  |
|-------------|------------------------|-----------------------|--------------|--|
|             |                        | CASE SUCCESSFULLY CLO | SED IN FACTS |  |
| Your Case ) | Number FP-03-000111(FA | 03-0022) is Closed    |              |  |
|             | Another Case           | Done Back to Ca       | ise          |  |

Figure 4-19. Case Successfully Closed in FACTS.

I. You may still view cases closed in FACTS. However, only remarks, fee collection, and appeal information can be added from the Existing Cases tab by the Action Officer and Activity Admin (refer to Figure 4-20 for the location of these options).

| NE | WCASE | EXISTING CASES | IEVAL.                            |              |
|----|-------|----------------|-----------------------------------|--------------|
|    | 1     |                | Enter Remarks Enter Fee Collecter | d Add Appeal |

Figure 4-20. Enter Remarks, Fee Collected, Appeal - Closed Case.

m. The Activity System Admin user may also enter remarks, fees collected, appeal information and Admin Edit (update all information except FOIA Control Number/Case Numbers). Refer to Figure 4-21.

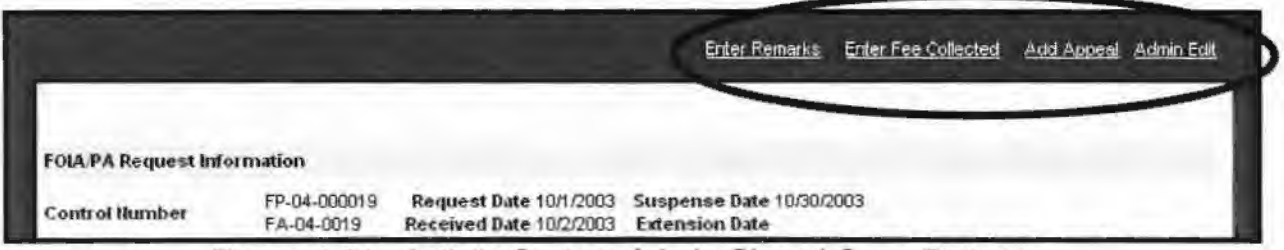

Figure 4-21. Activity System Admin Closed Case Options.

**4-4.** View All. View all cases assigned to your activity by selecting the "View All" tab from any of the Case Management module screens. The fields within "View All" include: Control Number, Activity Number, Requester Name (Last and First), Date Received, Suspense and Extension Date, Date Closed, Action Officer, Type, Classification, and Action Taken. The default list cases in ascending order for the current Fiscal Year. Sort any field by clicking on the field title as shown in the example of sorting by Action Officer (Figure 4-22). To access any of the cases click on the corresponding hyperlinked Control Number.

| Control Number | Activity Req.<br>Number List N | First<br>ame Name | Date Date<br>Received Closed | Action Officer + | Type Classificatio | n Action Taken          |
|----------------|--------------------------------|-------------------|------------------------------|------------------|--------------------|-------------------------|
| FP-03-000090   | FA-03-0001 Romero              | Kathy             | 9/9/2003                     | Carter, Brenda   | FOIA Unclassified  |                         |
| FP-03-000099   | FA-03-0010 Corel               | Dorry             | 9/9/2003                     | Carter, Brenda   | Both Unclassified  |                         |
| FP-03-000112   | FA-03-0023 Vendos              | Viewy as          | 9/10/2003                    | Carler, Brenda   | FOLA Unclassified  |                         |
| FP-03-000098   | FA-03-0009 Bed                 | Boys              | 9/9/2003                     | Carter, Brenda   | Both Unclassified  |                         |
| FP-03-000095   | FA-03-0006 Vandos              | sa Wally          | 9/9/2003                     | FISHER, STEPHEN  | FOIA Unclassified  |                         |
| FP-03-000103   | FA-03-0014 Astora              | Truchy            | 9/9/2003                     | FISHER, STEPHEN  | FOIA Unclassified  |                         |
| FP-03-000105   | FA-03-0016 Mandel              | a Grady           | 9/9/2003                     | FISHER, STEPHEN  | FOLA Unclassified  |                         |
| FP-03-000100   | FA-03-0011 Wayne               | John              | 9/9/2003                     | FISHER, STEPHEN  | FOLA Unclassified  |                         |
| FP-03-000097   | FA-03-0008 Truedow             | Simple w          | 9/9/2003                     | FISHER, STEPHEN  | FOIA Unclassified  |                         |
| FP-03-000091   | FA-03-0002 Chung               | Connie            | 9/9/2003                     | FISHER, STEPHEN  | FOIA Unclassified  |                         |
| FP-03-000093   | FA-03 0004 Jamie               | Calhound          | 9/9/2003                     | FISHER, STEPHEN  | FOLA Contidential  |                         |
| FP-03-000092   | FA-03-0003 Smoe                | Joseph            | 9/9/2003                     | Jordan, Mary     | FOLA Unclassified  |                         |
| FP-03-000056   | FA-03-0007 Vandor              | ger Charles       | 3/9/2003                     | Jordan, Mary     | FOIA Unclassified  |                         |
| FP-03-000101   | FA-03-0012 Wonka               | WHY               | 9/9/2003                     | Jorden, Mary     | FOIA Unclassified  |                         |
| FP-03-000104   | FA-03-0015 Tussle              | Ronald            | 9/9/2003                     | Jorden, Mery     | FOIA Unclassified  |                         |
| FP-03-000111   | FA-03-0022 Vandos              | a Wally           | 9/10/2003 9/10/200           | 3 Pace, Calle    | FOLA Unclassified  | Administratively Closed |
| FP-03-000107   | FA-03-0016 Waline              | Justne            | 9/9/2003                     | Pace, Calle      | FOIA Unclassified  |                         |

Figure 4-22. View All - Sorted by Action Officer.

## Chapter 5 Search/Advanced Search Module

**5-1. General.** All registered users may search case information on an Army-wide or activity specific basis by selecting the "Search/Query" tab available from all screens within FACTS. The simple search method is the default method as shown in Figure 5-1. To build complex search criteria press the "Advanced>>" button at the bottom of the screen.

| AIPA query page allows<br>I Logging System | all users to perform con | nplex searches on the A | rmy Freedom of Informati | on and Privacy Acts | Case Tracking |
|--------------------------------------------|--------------------------|-------------------------|--------------------------|---------------------|---------------|
| Search Criteria                            |                          |                         |                          |                     |               |
| FOLA Contro<br>Illumber                    |                          | Activit                 | y Control Humber         |                     | 3             |
| Subject Matter                             |                          | Requ                    | ostera Last Neme         |                     |               |
| Company Itame                              |                          | Requ                    | esters First Name        |                     | ]             |
| Fiscal Year                                | AI V                     |                         | Referred to              |                     | ]             |
| Activity Received<br>the Request           | DA FOLAPA DIVISION       |                         |                          |                     | ~             |
|                                            |                          |                         |                          |                     |               |
|                                            | Submit Ser               | Reset Form              | Advanced >>              |                     |               |

Figure 5-1. Simple Search Screen.

## 5-2. Simple Search.

a. Simple searches can be based on a single entry or combination of entries within the fields of Control Number, Activity Control Number, Subject Matter, Requester Last Name, Company Name, Referred to, Fiscal Year, and Activity Received the Request. Your activity is the default activity within the search criteria. To search on an Army-wide basis select the entry "Please Select an Activity" entry from the drop-down menu.

b. You may also use partial entries in any of the search fields (i.e., 0090 for Army or Activity cases containing 0090 within their number).

c. The standard search results will identify cases by Control Number, Activity Number, Activity Name, Requester Last Name, First Name, Date Received, Date Closed, Action Officer, Type, Classification, Action Taken, and Pending Days. If your search criteria included Subject Matter, Company Name, Referred To, the results will include these fields.

d. As in the "View All" mode you may sort or group by any search result field by clicking on any field heading.

e. To view case information click on the corresponding linked Control number. Activity Admin and Activity System Admin Users will have the options to Edit or Close cases assigned to their activity. Action Officers will only be able to Edit those cases assigned to them.

f. The "Record Count" appearing at the lower left of the search result screen displays the total number of records that met the specified criteria.

Note: If changing the search criteria users are encouraged to "Reset Form" (see the "Reset Form" at the bottom of Figure 5-1). Experience has shown when intending to highlight and delete previous search field entries, users may inadvertently insert a "space." The search system interprets the space as criteria, which will result in null or incomplete results.

#### 5-3. Advanced Search.

a. To perform complex queries or build searches using other criteria press the "Advanced>>" button found at the bottom of the page. Figure 5-2 shows the Advanced Search Screen.

| FOIA Control<br>Number           |                          |             | Activity Control Humbs | er                   |    |
|----------------------------------|--------------------------|-------------|------------------------|----------------------|----|
| Subject Matter                   |                          |             | Requesters Lest Ham    | 10                   | 01 |
| Company liame                    |                          | 3           | Referred               | to                   | ]  |
| Fiscal Year                      | AI Y                     |             |                        |                      |    |
| Activity Received<br>the Request | Please Select an Activit | Y           |                        |                      | •  |
| Action Officer                   | Please Select an Action  | Officer     | •                      |                      |    |
| Cases                            | O Open O Closed          | C Appeale   | d                      |                      |    |
| Received Date                    |                          | to          |                        |                      |    |
| Suspense Date                    |                          | to          | 0.                     |                      |    |
| Extension Date                   |                          | to          |                        |                      |    |
| Closed Date                      |                          | to          |                        |                      |    |
| Request Class                    | O Confidential O Secr    | et O Top Se | cret O Unclessified    |                      |    |
| Request Type                     | OFOIA OPAFOIA            |             |                        |                      |    |
| Request Priority                 |                          |             |                        |                      |    |
| Action Taken                     | Please Salect an Action  | · •         |                        |                      |    |
| Fee Amount Due                   | to                       |             | Any Amount Due         | Any Amount Collected |    |
| Days Pending                     | to                       |             | Any Days Pending       | Over Due Amounts     |    |

Figure 5-2. Advanced Search Screen.

b. Advanced searches can be based on a single entry or combination of entries within the fields of Control Number, Activity Control Number, Subject Matter, Requester Last Name, Company Name, Referred to, Fiscal Year, Activity Received the Request, Action Officer, Status of Cases, Received Date, Suspense Date, Extension Date, Closed Date, Classification of Request, Request Type, Priority, Action Taken, Fee Amount Due (range or any amount due), Days Pending (range or any number of days), Any Amount Due, Any Amount Collected, and Over Due Amounts. As in the simple search method, your activity is the default activity within the search criteria. However, you may select another activity for a specific search. In order to search on an Armywide basis you need to select "Please Select an Activity" from the drop down menu. Action Officers shown are registered users associated with the selected activity.

c. You may also use partial entries in any of the search fields (i.e., 0090 for Army or Activity cases containing 0090 within their number) and partial names.

d. The standard search results will identify cases by Control Number, Activity Number, Activity Name, Requester Last Name, First Name, Date Received, Date Closed, Action Officer, Type, Classification, Action Taken, and Pending Days. If your search criteria included Subject Matter, Company Name, Referred To, any of the Date options, or Fee Amount options, the results will include the applicable fields.

e. To extract cases for a specific time frame (for reporting purposes) you may specify date range for any of the listed date fields in combination with other search criteria.

f. You can identify cases that have amounts due or where money has been collected by checking "Any Amount Due" or "Any Amount Collected" respectively.

g. To find cases with past due amounts for your activity or Army-wide check "Over Due Amount". This allows you to identify deadbeat requesters whose requests can be administratively closed without processing.

h. As in the "View All" mode you may sort or group by any search result field by clicking on any field heading.

i. To view case information click on the corresponding linked Control number. Activity Admin and Activity System Admin users will have the options to Edit or Close cases assigned to their activity. Action Officers will only be able to Edit those cases assigned to them.

j. The "Record Count" appearing at the lower left of the search result screen displays the total number of records that met the specified criteria.

Note: If changing the search criteria users are encouraged to "Reset Form" (see the "Reset Form" at the bottom of Figure 5-1). Experience has shown when intending to highlight and delete previous search field entries, users may inadvertently insert a "space." The search system interprets the space as criteria, which result in null or incomplete results.

## Chapter 6 Reports Module

6-1. General. Currently, there are three separate reports defined within the Reports Module. All of the reports available within the Reports Module are specific to the user's activity. Other report type products can easily be replicated within the advanced search module. Reports defined within the search module may be on any specific activity or Army-wide. Below are examples of basic type reports available from within the Reports and Search Modules.

#### 6-2. Status Report (Reports Module).

a. Select a Start Date and End Date. To specify a date you may either enter the date as MM/DD/YYYY or click on the calendar button shown at the right side of the date entries as shown in Figure 6-1 below. Press "Run Status Report." Please note that the status report can be generated for any time frame (e.g. weekly or monthly periods).

b. The results will identify the statistical information pertaining to the time-frame: number of requests open at beginning period, number of requests received, number of requests closed, average processing time, number of requests open at the end of period, number of requests pending, average days pending, and fee related amounts. (See Figure 6-2 below for a sample results.)

| Nº CO            | · · · ·      |         | 1      |         |      |       | -   |       |                                        |
|------------------|--------------|---------|--------|---------|------|-------|-----|-------|----------------------------------------|
| A DOWN           | S            |         | -      | 1       |      |       |     | 19    | facts reports                          |
|                  | - Arrente Mi | ·       |        |         |      |       |     |       | racts reports                          |
| DOMICFUNE        | ORMATION     | AND     | PRI    | VA      | GYL  | ACI   | S   | CAS   | ETRACKING SYSTEM                       |
| U CASES I SE     | MICHTOLERY   | REPORTS |        | PROF    | LE   | - D-  | u j | - A6  | suscivities 1 Herb 1 rosainninner 1 ro |
| -                | _            |         |        |         |      |       |     |       |                                        |
|                  |              |         | FOLAS  | A PE    | PORT | PAG   | E   |       |                                        |
| Status Ranor     |              |         |        |         |      |       |     |       |                                        |
| - taran response |              | -       | -      | _       | -    | -     | -   |       |                                        |
| Dar Care         | 1090005      | ाजन     |        |         |      |       |     |       |                                        |
| atmit with       | Tracingospy  |         |        |         |      |       | -   |       |                                        |
| End Celler       | 2/11/2005    | 04      | -      | _       |      | _     |     | un Sa | LA HEAV                                |
|                  |              |         | l féis | lui g   |      | 185 " |     | ж     |                                        |
| Annual Report    |              | _ Men   | Trees  | Wed     | Thu  | Fre   | Sal | SIM   |                                        |
|                  |              |         | 1      | 2       | 3    | 4     | 5   | 10    |                                        |
| Fritcal vear     | 2005 🕶       | 2       |        | \$      | 10   | 11    | 12  | 31    |                                        |
| Yee Star         | 101/3004     | 54      | 15     | 96      | 17   | 18    | 19  | 12    |                                        |
| New Fras         | 0.00.0004    | 21      | 22     | 23      | 24   | 25    | -   | -7    | and Personal                           |
| 100 010          | 3-31-41-3    | 28      |        |         |      |       |     |       | Conversion 1                           |
|                  |              | -       | Toda   | y is Ti |      | Feb 2 | 005 |       |                                        |
|                  |              |         |        |         |      |       |     |       |                                        |

Figure 6-1. Status Report Screen.

|                                              | Report for | 1 29 2005 to 2 11 2005  |       |
|----------------------------------------------|------------|-------------------------|-------|
| lumber of requests open at beginning period  | 2391       |                         |       |
| lumber of requests received                  | 807        |                         |       |
| lumber of requests closed                    | 759        | Average Processing Time | 12 49 |
| lumber of requests open at the end of period | 2439       |                         |       |
| lumber of requests pending                   | 1446       | Average days Pending    | 43    |
| te Amount                                    | \$ 9094 22 |                         |       |
| Amount Collected                             | \$ 3474 21 |                         |       |
| Amount Owed                                  | \$ 5620-01 |                         |       |

Figure 6-2. Status Report Results.

# 6-3. Annual Report (Reports Module).

a. The Annual Report consists of statistical and specific data regarding Initial Request Determinations, Exemptions Invoked on Initial Request Determinations, "Other Reasons" Cited on Initial Determinations, Statutes Cited on Initial Request (b)(3) Exemptions, Appeal Determinations, Exemptions Invoked on Appeal Determinations, "Other Reasons" Cited on Appeal Determinations, Statutes Cited on Appeal (b)(3) Exemptions, Number and Median Age of Initial Cases Pending, Total Number of Initial Requests Received During the Fiscal Year, Types of Requests Process and Median Age, Total Amount Collected from the Public, and Program Cost (to include Number of Full Time Staff, Number of Part Time Staff, Litigation Cost, and Total Program Cost). With the exception of Appeal and Litigation related information FACTS has the capability of capturing, calculating and producing all of the data required for the Annual FOIA Report.

(1) FACTS is a Day-Forward System. Any cases pending on the implementation date of 1 October 2004 will need to be reported be each activity for inclusion in the Annual FOIA report separately.

(2) Statistical information on "Initial Cases Processed" is collected during processing (required fields when opening and closing individual cases).

(3) Information pertaining to Appealed Cases and Litigations are provided separately from the Office of General Counsel and the Army Corps of Engineers (as appropriate).

(4) Raw data pertaining to Program Costs is entered by the Activity System Admin user from the Reports Tab as shown in Figure 6-3. As this information captures either the number of months or hours an employee dedicated to FOIA/PA functions this information should be entered at the close of a fiscal year.

| Fiscal Year | 2003 🗸 |                     |
|-------------|--------|---------------------|
| Year Start  | 2004   | Enler Program Costs |
| Year End    | 2002   | Run Annual Report   |
|             | 2001   |                     |

Figure 6-3. Activity System Admin: Enter Program Cost (From Reports Tab)

(a) To access the calculating modules the Activity System Admin user must select the reportable Fiscal Year and then select "Enter Program Cost" from the Reports Tab as shown in Figure 6-3 above.

(b) "Click to Add" Full Time Employees to expand this module to the screen shown Figure 6-4 below. Enter the Employee Name, Months (individual dedicated to FOIA responsibilities), select the appropriate Local Area, GS Level and Step OPM based tables from the corresponding drop down menus. Complete the entry by pressing "Update" (shown below the Employee Name). Repeat this process until you have entered this information for each Full Time Employee.

| Employee Name | Montha | Local Area | G   | Level    | GS Step      |
|---------------|--------|------------|-----|----------|--------------|
|               | 1      | LSHML      | IV. | Select Y | - Select - W |

Figure 6-4. Full Time Employee Calculations

(c) Part Time Employee information is entered in the manner except enter the Hours (individual dedicated to FOIA responsibilities) instead of Months as shown in Figure 6-5. Repeat this process until you have entered this information for each Part Time Employee.

| art Time Employees: <u>Click to Ad</u> | ld.    |            |              |              |
|----------------------------------------|--------|------------|--------------|--------------|
| Employee Name                          | Hourse | Lacal Ares | <br>GS Level | GS Step      |
| Ubdate Cancel                          |        | - Select   | <br>Select 🛩 | - Select - V |

Figure 6-5. Part Time Employee Calculations

(d) "Click to Add" Contractors to expand this module to the screen shown in Figure 6-6 below. Enter the Employee Name, Months (contractor dedicated to FOIA responsibilities), Cost, and check Part Time when applicable. Complete the entry by pressing "Update" (shown below the Employee Name). Repeat this process until you have entered this information for each Full Time Employee.

| Contractors: <u>Click to Add</u> |               |        |  |      |               |  |  |  |
|----------------------------------|---------------|--------|--|------|---------------|--|--|--|
|                                  | Employee Name | Months |  | Cont | Part,<br>Time |  |  |  |
| Update Cancel                    |               |        |  |      |               |  |  |  |

Figure 6-6. Contractors Calculations

(e) The required 16% (benefits) and 25% (overhead) costs are automatically calculated and reflected in the "Total Program Cost."

(f) The Total Case Processing Cost is a consolidated figure from the completed DD Forms 2086 for your activity.

(g) To add miscellaneous costs (i.e., printing, training, TDY) press "Edit" by the "Other Cost" (refer to Figure 6-7). Manually enter the appropriate figure. This figure will also become part of the "Total Program Cost."

| Full Time Employee Man-Years: | 5.000        |        |        |
|-------------------------------|--------------|--------|--------|
| Part Time Employee Man-Years: | 0.000        |        |        |
| Total Case Processing Costs:  | \$0.00       |        |        |
| Total Overhead Costs:         | \$507,185.35 |        |        |
| Other Costs.                  | \$0.00       | Update | Cancel |

Figure 6-7. "Other Costs" in Total Program Costs

(5) All users can view the Annual Report from the Reports Tab. Select the appropriate year and "Run Annual FOIA Report." (Refer to Figure 6-3.) The results (as shown in Figure 6-8) will be specific to the user's activity. (Activities with reporting sub organizations can run the report on an independent or consolidated level. If the sub organizations are not displayed contact <u>FACTS@rmda.belvoir.army.mil</u>.)

| Annual Report for 191 200                          | 3 to \$ 10-200-1   |                   |
|----------------------------------------------------|--------------------|-------------------|
| 1 Initial Reguest Determinations                   |                    |                   |
| Administratively Closed                            | 1452               | I                 |
| Densed in Part                                     | Б                  | I                 |
| Granted                                            | 26                 |                   |
| Total                                              | 1-196              |                   |
| 2a. Exemptions invoked on initial Request Deter    | minations          |                   |
| (b)(1)                                             | 9                  |                   |
| (b)(2)                                             | 9                  |                   |
| (C)(d)                                             | 9                  |                   |
| (0)(6)                                             | 2                  |                   |
| 2b. 'Other Reasons' Cited on Initial Determination | IS                 | 1                 |
| C.90                                               | 6                  |                   |
| c.s                                                | 29                 |                   |
| C-9D                                               | 2                  | I                 |
| 0.2                                                | 570                | 1                 |
| 1-0<br>C 4                                         | 9                  | I                 |
| C-6                                                | 41                 | I                 |
| C-9#                                               | 515                | I                 |
| C-9C                                               | 1                  |                   |
| C.95                                               | 150                |                   |
| C-3                                                | 5                  |                   |
| C-7                                                | 219                |                   |
| C 9H                                               | 84                 |                   |
|                                                    |                    | —                 |
| 2c. Statutes Cited on Initial Request (b)(3) Exemp | tions              |                   |
| 10 USC §130                                        | 7                  |                   |
| 10 USC §2305(g)                                    | 2                  |                   |
| 10 USC §424                                        | 7                  |                   |
| 5 USC App -4 - Sec 207/alt1 (2)                    | 2                  |                   |
|                                                    |                    |                   |
| 5. Number and Median Age of Initial Cases Pendi    | <u>19</u>          |                   |
|                                                    | <u>Courtí</u>      | Median Age        |
| Cases Open al Beginning of Report                  | 0                  |                   |
| Cases Open at End of Report                        | 66                 | -2                |
| 5 Total Number of Initial Decuade Descined duri    |                    | ,                 |
| u. Fordi Number of inmatikequesis Received Ouri    | ING LIE FISCAL 188 | <u>1</u>          |
| tojai musi Kequesta Mecelvea.                      | 1304               | I                 |
| Appears -                                          | J                  |                   |
| 7 Types of Initial Requests Processed and Media    | n Age              | I                 |
| C. (Wes vi undarriedaests Lineessed alla media     | Cont.              | Mades 4 co        |
| C                                                  | 1400               | <u>pequan Age</u> |
| Sample                                             | 1490               | 4                 |
| Complex                                            | U<br>C             | ~                 |
| Expension Processing                               | 0                  | 20                |
| 8. Total Amount Collected from Public              |                    |                   |
| Amount Collected                                   | \$270.00           |                   |
| 0. Des servers d'a st                              |                    |                   |
| 9. Program Cost                                    |                    | I                 |
| e Namber of Full Time Staft                        | 1                  | I                 |
| b Number of Part Time Statt                        | 1                  | 1                 |
| c Estimated Lingation Cost                         | \$0.00             | I                 |
| di Total Program Cost                              | 145 00             |                   |

Figure 6-8. Annual Report Results.

# 6-4. Current Open Cases Report (generated from Advanced Search Module).

a. From the Advanced Search Screen (Figure 5-2 above) you may produce a report, which will identify all open cases under your activity's purview. To do this, ensure your activity is selected from the activity drop down menu (your activity is the default) and click to specify the status as "open" as shown in Figure 6-9 below.

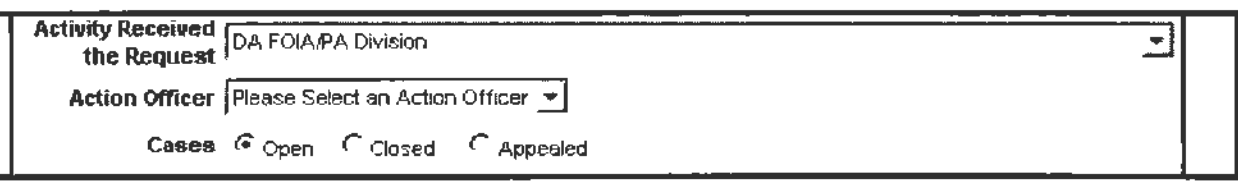

Figure 6-9. Open Case Query.

b. The results of this search will be shown as the sample in Figure 6-10.

| Control Number      | Activity<br>Number | Reg.<br>Last Name | First<br>Nam <del>e</del> | Date Date<br>Received Clos | e<br>sed | Action    | Officer     | Туре | Classification Action Taken |
|---------------------|--------------------|-------------------|---------------------------|----------------------------|----------|-----------|-------------|------|-----------------------------|
| FP-03-000090        | FA-03-0001         | Romero            | Kathy                     | 9/9/2003                   |          | Carter, I | Brenda      | FOIA | Unclassified                |
| FP-03-000091        | FA-03-0002         | Chung             | Connie                    | 9/9/2003                   |          | FISHER,   | STEPHEN     | FOIA | Unclassified                |
| FP-03-000092        | FA-03-0003         | Smoe              | Joseph                    | 9/9/2003                   |          | Jordan,   | Mary        | FOIA | Unclessified                |
| FP-03-000093        | FA-03-0004         | Jamie             | Calhound                  | 9/9/2003                   |          | FISHER,   | STEPHEN     | FOIA | Confidential                |
| FP-03-000097        | FA-03-0008         | Truedow           | Jamie                     | 9/9/2003                   |          | FISHER,   | STEPHEN     | FOIA | Unclessified                |
| FP-03-000100        | FA-03-0011         | Wayne             | John                      | 9/9/2003                   |          | FISHER,   | STEPHEN     | FOIA | Top Secret                  |
| FP-03-000101        | FA-03-0012         | Wonka             | VVIIIy                    | 9/9/2003                   |          | Hogslet   | ter, Darria | FOIA | Unclassified                |
| <u>FP-03-000103</u> | FA-03-0014         | Astora            | Trudy                     | 9/9/2003                   |          | FISHER,   | STEPHEN     | FOIA | Unclassified                |
| FP-03-000105        | FA-03-0016         | Mandella          | Grady                     | 9/9/2003                   |          | FISHER,   | STEPHEN     | FOIA | Unclessified                |
| FP-03-000106        | FA-03-0017         | Zabrith           | Kent                      | 9/9/2003                   |          | Pece, C   | allıe       | FOIA | Unclassified                |
| FP-03-000108        | FA-03-0019         | Mednne            | Celibra                   | 9/9/2003                   |          | Pace, C   | allie       | FOIA | Unclassified                |
| FP-03-000110        | FA-03-0021         | John              | Doe                       | 9/10/2003                  |          | Pace, C   | allie       | FOIA | Unclassified                |
| FP-03-000114        | FA-03-0025         | jones             | jamie                     | 9/11/2003                  |          | Jordan,   | Mary        | Both | Unclassified                |
| <u>FP-03-000098</u> | FA-03-0009         | Bad               | Boys                      | 9/9/2003                   |          | Carter, I | Brenda      | Both | Unclassified                |
| FP-03-000102        | FA-03-0013         | Sugarbaker        | Suzanne                   | 9/9/2003                   |          | Pace, C   | allie       | FOIA | Unclassified                |
| FP-03-000113        | FA-03-0024         | Sweeney           | Gerald                    | 9/11/2003                  |          | Jorden,   | Mary        | Both | Unclassified                |
| FP-03-000107        | FA-03-0018         | Walline           | Justine                   | 9/9/2003                   |          | Pace, C   | allie       | Foia | Unclassified                |
| FP-03-000109        | FA-03-0020         | Derring           | Alma                      | 9/9/2003                   |          | Pace, C   | allie       | Fola | Unclassifi <b>ed</b>        |

Figure 6-10. Sample Open Case Report Screen.

c. The results will be arranged in numerical order and will identify control number, activity number, requester's last and first name, date received, action officer, request type, and classification. The results may also be sorted by any of the shown fields. In the Figure 6-11 the same results are sorted by Action officer (click on the column heading titled Action Officer).

| Control Number | Activity<br>Number | Req.<br>Last Name | First<br>Name | Date Date<br>Received Closed | Action Officer 🕴   | Туре | Classification Action Taken |
|----------------|--------------------|-------------------|---------------|------------------------------|--------------------|------|-----------------------------|
| FP-03-000090   | FA-03-0001         | Romero            | Kathy         | 9/9/2003                     | Carter, Brenda     | FOLA | Unclassified                |
| FP-03-000098   | FA-03-0009         | Bad               | Boys          | 9/9/2003                     | Carter, Brenda     | Both | Unclassified                |
| FP-03-000091   | FA-03-0002         | Chung             | Connie        | 9/9/2003                     | FISHER, STEPHEN    | FOIA | Unclassified                |
| FP-03-000093   | FA-03-0004         | Jamie             | Calhound      | 9/9/2003                     | FISHER, STEPHEN    | FOIA | Confidential                |
| FP-03-000097   | FA-03-0008         | Truedow           | Jame          | 9/9/2003                     | FISHER, STEPHEN    | FOIA | Unclassified                |
| FP-03-000100   | FA-03-0011         | Wayne             | John          | 9/9/2003                     | FISHER, STEPHEN    | FOLA | Top Secret                  |
| FP-03-000103   | FA-03-0014         | Astora            | Trudy         | 9/9/2003                     | FISHER, STEPHEN    | FOLA | Unclassified                |
| FP-03-000105   | FA-03-0016         | Mandella          | Grady         | 9/9/2003                     | FISHER, STEPHEN    | FOIA | Unclassified                |
| FP-03-000101   | FA-03-0012         | Wonka             | Willy         | 9/9/2003                     | Hogstetter, Darria | FOIA | Unclassified                |
| FP-03-000092   | FA-03-0003         | Smoe              | Joseph        | 9/9/2003                     | Jordan, Mary       | FOLA | Unclassified                |
| FP-03-000113   | FA-03-0024         | Sweeney           | Gerald        | 9/11/2003                    | Jordan, Mary       | Both | Unclassified                |
| FP-03-000114   | FA-03-0025         | jones             | jamie         | 9/11/2003                    | Jordan, Mary       | Both | Unclassified                |
| FP-03-000107   | FA-03-0018         | Walline           | Justine       | 9/9/2003                     | Pace, Callie       | FOIA | Unclassified                |
| FP-03-000109   | FA-03-0020         | Derring           | Alma          | 9/9/2003                     | Pace, Callie       | FOIA | Unclassified                |
| FP-03-000102   | FA-03-0013         | Sugarbaker        | Suzanne       | 9/9/2003                     | Pace, Callie       | FOLA | Unclassified                |
| FP-03-000106   | FA-03-0017         | Zabrith           | Kent          | 9/9/2003                     | Pace, Callie       | FOIA | Unclassified                |
| FP-03-000108   | FA-03-0019         | Madrine           | Calibra       | 9/9/2003                     | Pace, Callie       | FOIA | Unclassified                |
| FP-03-000110   | FA-03-0021         | John              | Doe           | 9/10/2003                    | Pace, Callie       | FOLA | Unclassified                |

Figure 6-11. Sample Open Case By Action Officer Report Screen.

#### 6-5. Closed Cases Report (generated from Advanced Search Module).

a. From the Advanced Search Screen (Figure 5-2 above) you may produce a report, which will identify closed cases under your activity's purview. The template to run this report is similar to the Open Cases query. However, you should specify the beginning and ending dates for your closed cases report. See the example in Figure 6-12 below:

| the Request      | Please Select an Activity | 1      |                  |        | -     |          |        |       |        |     |
|------------------|---------------------------|--------|------------------|--------|-------|----------|--------|-------|--------|-----|
| Action Officer   | Please Select an Action   | Ottice | ~                |        |       |          |        |       |        |     |
| Cases            | Open Oclosed              | OAp    | pealed           |        |       |          |        |       |        |     |
| Received Date    | 10/01/2004                | to     |                  | 8-     |       |          |        |       |        |     |
| Suspense Date    | <b>13-</b>                | to     |                  |        | Fe    | bruary   | - 2    | 005   |        | ×   |
| Extension Date   |                           | to     |                  | Mon    | Tue   | Wed      | Thu    | Fri   | Sat    | Sun |
| Closed Date      |                           | to     |                  | 7      | 1     | 2 9      | 10     | 11    | 12     | 13  |
| closed bate      |                           | 10     |                  | 14     | 15    | 16       | 17     | 18    | 19     | 4   |
| Request Class    | Confidential O Secre      | et O T | op Secret O Ling | 21     | 22    | 23       | 24     | 25    | 26     | 27  |
| Request Type     | OFOIA OPAJEOIA            |        |                  | 28     |       |          |        |       |        |     |
| Request Priority |                           | Expe   | diled            |        | Tod   | ay is Th | hu, 17 | Feb 2 | 005    |     |
| Action Taken     | Please Select an Action   | ~      |                  |        |       |          |        |       |        |     |
| Fee Amount Due   | to                        |        | Any /            | Amount | Due   |          |        | nount | Collec | ted |
| Days Pending     | to                        |        |                  | ays Pe | nding |          | Over D | ue An | nounts | 3   |

Figure 6-12. Close Case Query.

b. The results of this search will be shown as the sample in Figure 6-13 below.

| Control Number       | Activity<br>Number | Req.<br>Last Name | First<br>Name | Date<br>Received | Date<br>Closed | Action Officer   | Туре | Classification | Action Taken            |
|----------------------|--------------------|-------------------|---------------|------------------|----------------|------------------|------|----------------|-------------------------|
| FP-03-000094         | FA-03-0005         | Deerfield         | Justin        | 9/9/2003         | 9/9/2003       | Pace, Calle      | FOIA | Unclassified   | Oranted                 |
| FP <u>-03-000095</u> | FA-03-0007         | Vendorger         | Charles       | 9/9/2003         | 9/11/2003      | Jordan, Mary     | FOIA | Unclassified   | Administratively Closed |
| FP-03-000099         | FA-03-0010         | Coral             | Dorry         | 9/9/2003         | 9/11/2003      | Pace, Callie     | Bath | Unclassified   | Denied in Part          |
| FF-03 <u>-000112</u> | FA-03-0023         | Vandosa           | Wally         | 9/10/2003        | 9/11/2003      | Carter, Brenda   | FOLA | Unclassified   | Denied in Part          |
| FF-00-000095         | FA-03-0006         | Vandosa           | VVally        | 9/9/2003         | 9/11/2003      | Thornton, Janice | FOIA | Unclassified   | Granied                 |
| FP-03-000104         | FA-03-0015         | Tussle            | Ronald        | 9/9/2003         | 9/11/2003      | Pace, Calle      | FOIA | Unclassified   | Denied in Part          |
| F5-03-000111         | FA-03-0022         | Vandose           | Wally         | 9/10/2003        | 9/10/2003      | Pace, Callie     | FOLA | Unclassified   | Administratively Cloced |

Figure 6-13. Sample Closed Case Report Screen.

c. The results will be arranged in numerical order and will identify control number, activity number, requester's last and first name, date received, date closed, action officer, request type, and classification and action taken. The results may also be sorted by any of the shown fields (i.e., Action Taken, Action Officer).

6-6. All Cases ("View All" Tab within Case Management Module). See Figure 4-22.

## 6-7. Accomplishments/Backlog/Caseload (ABC) (generated from Search Module).

Some reports may serve as a useful management tool in analyzing the accomplishments, backlog and caseloads. In Figure 6-14 the activity, action officer, and time-frame has been identified. In this instance the results will identify all the open and closed cases for a specific Action Officer. The results are sorted by Action in Figure 6-15.

| Action Officer                 | Disease Salard an Artion | Cittinate | -           |        |       |           |                  |        |        |     |
|--------------------------------|--------------------------|-----------|-------------|--------|-------|-----------|------------------|--------|--------|-----|
| Action officer                 | Please Select an Action  | Cancer    |             |        |       |           |                  |        |        |     |
| Cases                          | Open Closed              |           | led         |        |       |           |                  |        |        |     |
| Received Date                  |                          | to        | 1           | 0-     |       |           |                  |        |        |     |
| Suspense Date                  |                          | to        |             | -      | Fel   | bruing    | , <del>-</del> 2 | 905 -  |        | ×   |
| Extension Date                 |                          | lo        | 1           | Mon    | Tue   | Wed       | Thu              | Fri    | Sat    | Sun |
|                                |                          |           |             | -      | 1     | 2         | 3                |        | 5      | 6   |
| Closed Date                    |                          | to        |             | 14     | 15    | 16        | 10               | 18     | 19     | 20  |
| Request Class                  | O Confidential O Secr    | et O Top  | Secret OUnd | 21     | 22    | 23        | 24               | 25     | 26     | 27  |
| Request Type                   |                          |           |             | 28     |       |           |                  |        |        |     |
| Request Priority               |                          | Expedite  | ed          |        | Tock  | ary is 11 | hu, 17           | Feb 20 | 005    |     |
| Action Taken                   | Please Select an Action  | · •       | -           |        |       |           |                  | -      | _      | -   |
| ee Aniount Due                 | to                       |           |             | mount  | Due   |           |                  | houni  | Collec | ted |
| Date Perullan                  | to                       |           | Anyo        | avs Pe | nding |           | Over D           |        | hounts |     |
| Action Taken<br>Fee Amount Due | Please Select an Action  | ~         |             | Imount | Due   |           |                  | nouni  | Collec | ted |

Figure 6-14. Accomplishments/Backlog/Caseload by Action Officer Report Screen.

| Control Number | Activity<br>Number | Req.<br>Last Name | First<br>Name | Date<br>Received | Date<br>Closed | Action Officer | Type | Classification | Action Taken     | ÷      |
|----------------|--------------------|-------------------|---------------|------------------|----------------|----------------|------|----------------|------------------|--------|
| FP-03-000106   | FA-03-0017         | Zabrith           | Kent          | 9/9/2003         |                | Pace, Callie   | FOIA | Unclassified   |                  | -      |
| FP-03-000108   | FA-03-0019         | Madrine           | Calibra       | 9/9/2003         |                | Pace, Callie   | FOIA | Unclassified   |                  |        |
| FP-03-000110   | FA-03-0021         | John              | Doe           | 9/10/2003        |                | Pace, Callie   | FOIA | Unclassified   |                  |        |
| FP-03-000102   | FA-03-0013         | Sugarbaker        | Suzanne       | 9/9/2003         |                | Pace, Callie   | FOLA | Unclassified   |                  |        |
| FP-03-000107   | FA-03-0018         | Walline           | Justine       | 9/9/2003         |                | Pace, Callie   | FOLA | Unclassified   |                  |        |
| FP-03-000109   | FA-03-0020         | Derring           | Alma          | 9/9/2003         |                | Pace, Callie   | FOIA | Unclassified   |                  |        |
| FP-03-000111   | FA-03-0022         | Vandosa           | Welly         | 9/10/2003        | 9/10/2003      | Pace, Callie   | FOLA | Unclassified   | Administratively | Closed |
| FP-03-000099   | FA-03-0010         | Coral             | Dorry         | 9/9/2003         | 9/11/2003      | Pace, Calle    | Both | Unclassified   | Denied in Part   |        |
| FP-03-000104   | FA-03-0015         | Tussle            | Ronald        | 9/9/2003         | 9/11/2003      | Pace, Callie   | FOLA | Unclassified   | Denied in Part   |        |
| FP-03-000094   | FA-03-0005         | Deerfield         | Justin        | 9/9/2003         | 9/9/2003       | Pace, Callie   | FOIA | Unclassified   | Granted          |        |

Figure 6-15. Accomplishments/Backlog/Caseload by Action Officer Report Screen (Sorted by Action)

## Chapter 7 Initial Denial Authority Module

a. The Initial Denial Authority Module is an inclusive listing of the Initial Denial Authorities (IDA) complete with current mailing address, phone number, DSN prefix, Fax number, and area of responsibilities. The General Order 3, which redirects some functions and responsibilities at Principal Headquarters DA level, will be reflected in this module. As changes occur they will be updated here.

b. To access the IDA Module select the "IDA" tab from any of the screens available in FACTS. Figure 7-1 shows the IDA page.

|                                                  | IDA'e List                                                        |
|--------------------------------------------------|-------------------------------------------------------------------|
| rmy and Air Force Exchange Service               |                                                                   |
| HQ AAFES                                         | AUTHORIZED TO ACT ON REQUESTS FOR AAFES RECORDS                   |
| ATTN GC                                          | UNDER AR 60-20/AFR                                                |
| P.O. Box 650061                                  |                                                                   |
| Dallas                                           |                                                                   |
| TX 75265-0061                                    |                                                                   |
| Phone (214) 312-3876                             |                                                                   |
| Fax (214) 312-4141                               |                                                                   |
| ssistant Chief of Staff for Installation Manager | nert                                                              |
| ATTN DAM-MD                                      | AUTHORIZED TO ACT ON REQUESTS FOR RECORDS RELATING TO PLANNING    |
| 600 Army Penlagon                                | PROCRAMMING                                                       |
| Room 1E677                                       | EXECUTION AND OPERATION OF ARMY INSTALLATIONS. THIS INCLUDES BASE |
| Washington                                       | REALIGNMENT AND CLOSURE ACTIVITIES                                |
| DC 20310-0600                                    | ENVIRONMENTAL ACTIVITIES OTHER THAN LITIGATION                    |
| Phone (703) 692-9247                             | FACILITIES AND HOUSING ACTIVITIES                                 |
| Fax: (703) 695-4999                              | AND INSTALLATION MANAGEMENT SUPPORT ACTIVITIES                    |
| continuit Sociations of the Asmy (Emercial Mary  | anament) and Countrollas                                          |
| ASSISTANT SECRETARY OF THE ARMY                  | AUTHORIZED TO ACT ON REQUESTS FOR FINANCE AND ACCOUNTING RECORDS  |
| (FINANCIAL MANAGEMENT) AND                       |                                                                   |
| COMPTROLLER                                      |                                                                   |
| ATTN SAFM-SACO                                   |                                                                   |
| 109 ARMY PENTAGON                                |                                                                   |
| RM 3E346                                         |                                                                   |
| WASHINGTON                                       |                                                                   |
| DC 20310-0109                                    |                                                                   |
| Phone (703) 692-2502224                          |                                                                   |
|                                                  |                                                                   |

Figure 7-1. IDA Screen.

c. It is the responsibility of each IDA office to ensure the information posted on this page is correct. Changes to addresses, telephone numbers and areas of responsibilities must be submitted to <u>FACTS@rmda.belvoir.army.mil</u> as they occur.

#### Chapter 8 Army Activities Module

a. The Army Activities Module is an alphabetical and scrollable inclusive listing of the Army FOIA/PA Program Offices complete with current mailing address, phone number and fax number. As changes occur they should be updated by the Activity System Admin Users (see paragraph 8d below).

b. To access this module select the "Army Activities" tab from any of the screens available in FACTS. Figure 8-1 shows a view of the Army Activities page.

|                                                                                                    | 1                                                                                                    |                                                                                                    |
|----------------------------------------------------------------------------------------------------|----------------------------------------------------------------------------------------------------|----------------------------------------------------------------------------------------------------|
|                                                                                                    | Army Activity List                                                                                                    | and the second second second second second second second second second second second second second second second                                                       |
| Equal Encloyment Opportunity Consilance 8<br>Complaints Review Adapcy (EEOCRA)<br>Addin, SAMR-SFECR<br>1941 Jetterson Davis Highwiny<br>Suite 221<br>Artington<br>VA 22202-4506<br>Phone: 703-607-2255/94<br>Fax: 703-602-8391 | Executive Communications & Control (ECC)<br>Director<br>Executive Communications and Control<br>Office of the Secretary of the Army<br>101 Army Pentagon Room 30644<br>Weshington<br>DC 20310-0101<br>Phone: 703 697-8569<br>Fax: | Fifth LI S. Army       1400 East Grayson       Suite 146       Fort Sam Houston       TX 78234-7000       Phome (210) 221-1711       Fax: (210) 221-2920               |
| Florida National Guard                                                                                                    | Fort A P HW                                                                                                    | Fort Belvoir                                                                                                    |
| ATTN. Information Services<br>Phone. (904) 823-0202<br>Fax.                                                                                                    | ATTN ANAP-IT<br>Deputy NCR DOM<br>Fort AP Hill<br>14116<br>Burke Road<br>Fort AP Hill VA 22427-3116<br>Phone: (804) 633-8350<br>Flax: DSN 578-8442                                                                                | Deputy<br>NOR DOIM<br>U.S. Army Gernson Fort Betvoir<br>10105 Crudley Road<br>Suite 100<br>Fort Betvoir<br>VA 22060-5840<br>Phone (703) 704-1522<br>Fax: DISN 654-1717 |
| Ford Benning                                                                                                    | Fort Bliss                                                                                                    | Fort Brang                                                                                                    |
| ATTN ATZB-IMA<br>CDR INF CTR and Fort Benning<br>Fort Benning Georgia 31905-5000<br>Phone. (706) 545-1265 DSN 8355358<br>Fax: DSN 835-4390                                                                                     | ATTN ATZC-IMP-R<br>CDR USA Air Det ARTY and Fort Bliss<br>Fort Bliss<br>TX 79916-5900<br>Phone (915) 558-7351<br>Fax: DSN 978-1777                                                                                                | Information Technology Business<br>Center<br>AFZA-IT (FOIA)<br>Building 2-1127<br>MicComb Street<br>Fort Bragg<br>North Caroline 28310                                 |

c. To perform a word search select "Edit" and "Find on this Page" from the Internet Explorer toolbar. Type the search criteria and press "Find Next" as shown in Figure 8-2.

| End Next |
|----------|
| Cancel   |
|          |

Figure 8-2. Search Army Activities.

d. It is the responsibility of Activity System Admin Users to update the contact information. This is done through the System Admin tab (viewed only through System Admin Accounts) see Figure 8-3 below.

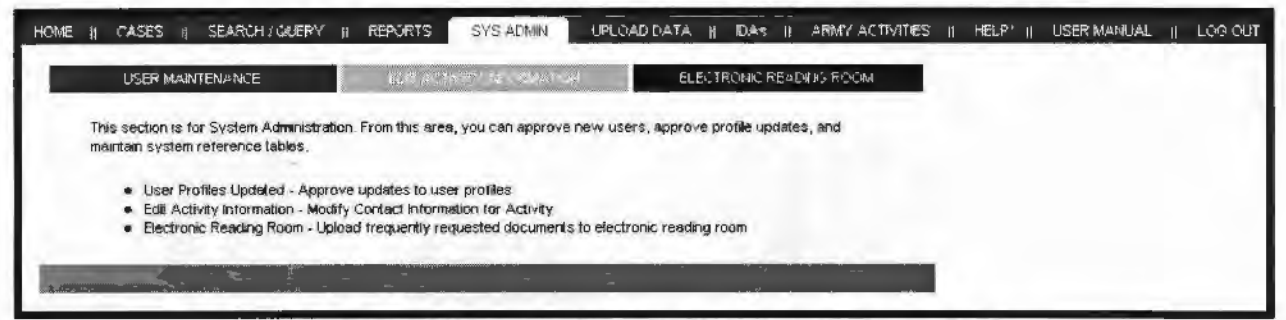

Figure 8-3. System Admin (Edit Activity Information).

e. Select the "Edit Activity Information" to expand the contact information for your Activity (refer to Figure 8-4). Press "Submit Update" when complete.

|               | ACTIVITY INTO INTO IN THE ENT                            |   |
|---------------|----------------------------------------------------------|---|
| Activity      | DA FOIA/PA Division                                      |   |
| Address       | 7701 Telegreph Road, Suite 144, Alexandria VA 22315-3905 |   |
| Hione         | (703) 428-6508                                           | 1 |
| POCM          |                                                          |   |
| AX.           | (703) 428-8522                                           | e |
| POC Last Name | Mason                                                    |   |
| OC First Name | April                                                    |   |
|               |                                                          |   |
|               | Submit Lindete                                           |   |

Figure 8-4. Update Activity Information Screen.

#### Chapter 9 Electronic Reading Room (E-RR) Module

a. Only Activity System Admin Users can access this module to submit documents. This is done through the "Electronic Reading Room" tab from the "Sys Admin" screen (viewed only through System Admin Accounts) see Figure 9-1 below. All users can visit E-RR from FACTS links to access the submitted documents (see Figure 9-3).

| - | CASES    SEARCH / QUERY    REPORTS SYS ADMIN UPLOAD DATA    DAS    ARMY ACTIVITES    HELP    USER MANUAL                                                                                                    | LÓG |
|---|----------------------------------------------------------------------------------------------------|-----|
|   | UTER MANTELANCE                                                                                                    |     |
| 1 | is section is for System Advancementation. From this area, you can approve new users, approve profile updates, and<br>inten system reference fables                                                                           |     |
|   | Lister Profiles Lipolitied - Approve Lodales to user profiles Eall Actively Information - Modely Contact Information for Activity Electronic Reading Room - Liploid frequently requested documents to electronic reading room |     |
|   |                                                                                                    |     |
|   |                                                                                                    |     |
|   | ARMS ( 1704 Man Flave 1) Bestrand Reading Sport ( 1764<br>RND4 Hane Flave ( 105 Addition Usiners ( 105 Administration Residing Sport ) Administration Photo                                                                   |     |

Figure 9-1. System Admin Screen.

b. The E-RR Module allows organizations to submit documents for possible inclusion in the Army Electronic Reading Room. Documents containing non-releasable information must be redacted with the exemption(s) annotated and coordinated through the appropriate Initial Denial Authority.

c. To upload files to the electronic reading room follow the instructions on E-RR Screen (see Figure 9-2).

|   | USER MAINTENANCE                                                                                         | 31                                   | Te Argentiste                                        | ELECTRONIC                                               | READING ROOM                                     |                          | - |  |
|---|----------------------------------------------------------------------------------------------------|--------------------------------------|------------------------------------------------------|----------------------------------------------------------|--------------------------------------------------|--------------------------|---|--|
|   |                                                                                                    |                                      | Electronic Reading                                   | r Room                                                   |                                                  | 1                        |   |  |
|   | Organizations are encouraged to subr<br>Documents containing non-releasable<br>Initial Denial Authority. | nt frequently re-<br>information mus | quested documents for p<br>t be reducted with the ex | ossible inclusion in the Ar<br>comption(5) annotated and | rmy Electronic Reading<br>d coordinated Ilfrough | Room.<br>the appropriate |   |  |
| 1 | You will be notified once the documen<br>Electronic Reading Room                                         | ts are evaluated                     | i within the DA Freedom                              | of Information and Press                                 | Decision and posted b                            | o the Army               |   |  |
|   | To upload lifes to the electronic reading                                                                | g room use your                      | r mail program and send                              | ss stactments, click here                                |                                                  |                          |   |  |

Figure 9-2. System Admin (E-RR Screen).

d. Documents are submitted electronically to the DA FOIA/PA Division as attachments and will be posted to the E-RR after being reviewed and evaluated (see Figure 9-3).

Submit questions, requirements, and comments to FACTS@rmda.belvoir.army.mil.

| Το <sub>1-</sub> . | ) © EQUAFACTS                                                                            |                    |
|--------------------|------------------------------------------------------------------------------------------|--------------------|
| bject:             | E-RR document submission                                                                 | Attachment Options |
| tached,            | please find the following document(s) for possible inclusion in the Army Electronic Read | ing Room           |
| tached,            | please and the following document(s) for possible inclusion in the Army Electronic Read  | ang Room           |

Figure 9-3. E-RR File Upload Screen.

e. To access the index of the documents select the "Electronic Reading Room" hyperlink included in FACTS Links (see Figure 9-4).

| ME CASES II SEARCH/QUER                                  | RY II REPORTS II SYSA             | OMIN IL UFLOADDATA                                  | II IQA# II ARMY ACTIVITE         | s II Help II | USER MANUAL II LO |
|----------------------------------------------------------|-----------------------------------|-----------------------------------------------------|----------------------------------|--------------|-------------------|
|                                                          |                                   | In Acts of Art TRACKS                               |                                  |              |                   |
| PREEDON                                                  | OF BRORBATION AND PRIVA           | CTALISCASE INACAN                                   | O STSTEM                         |              |                   |
| Access and use of the system is man<br>degree of privacy | tured to ensure security of infor | mition contained within Us                          | ers of FACTS should not assume a | ny           |                   |
|                                                          |                                   |                                                     |                                  |              |                   |
|                                                          |                                   |                                                     |                                  | _            |                   |
| This ade is anal served using & 5 or bi                  | to nodulars nemas a branda        | 768                                                 |                                  |              |                   |
| -                                                        | _                                 | -                                                   |                                  |              |                   |
|                                                          |                                   | -                                                   |                                  |              |                   |
| RNDA HURS PA                                             | INS   FOLLOWSENDED                | Existence Reinfing Room  <br>Remy Hutter: Resources | Na<br>Herry Partie Tipoli        |              |                   |
|                                                          |                                   |                                                     |                                  |              |                   |

Figure 9-4. E-RR Access Screen.

f. To retrieve any of the documents click on the corresponding hyperlink (see Figure 9-5).

|                                                                                                    | CONCRET-GALOEY                        | Unifit Linite   | Help 1                         |
|----------------------------------------------------------------------------------------------------|---------------------------------------|-----------------|--------------------------------|
|                                                                                                    | PHIDA FUNA PA Day                     | isaan Web Page  |                                |
| Freedom of Mirrimation Act Prog                                                                                                    | TUN: Army Francy and Sy<br>Notices Pr | stem of Records | Quality of information Program |
| Document Title                                                                                                    | Microsoft Ward Format                 | PDF Format      | Request other Formel           |
| Operation Tailwind                                                                                                    |                                       | Click Hare      | Circl H an                     |
| Senior Review Panel on Sexual<br>Harassment - Volume 1                                                                                                    | Cine Here                             | SELLES          | Click Here                     |
| Senior Review Pariel of Sexual<br>Harassment - Volume 2                                                                                                    | Gautine (                             | Click Here      | ) Lick here                    |
| Senior Review Panel on Human<br>Helalions                                                                                                    | City Here                             | (ain Herr.      | Cicil Here                     |
| Paport on Understitlet Plying<br>Objects                                                                                                    |                                       | Cipi Here       | Cick mere                      |
| Amman Jordan Espioninga                                                                                                    |                                       | Cick Here       | Click Hate                     |
| Fort Gardon Espioninge                                                                                                    |                                       | Circh Here      | <u>Clicit Hinte</u>            |
| Canwitte Deck                                                                                                    |                                       | Click Here      | Choil Harre                    |
| iquel Opportunity Finel Report                                                                                                    | Que mere                              | Cick Here       | Citch Have                     |
| amboiltan US Forces                                                                                                    |                                       | Oks Here        | Oktime                         |
| Canny Lass                                                                                                    |                                       | Ches Heng       | Okik Hore                      |
| Ezecholovelite Intell Services                                                                                                    |                                       | Thes mere       | Cick Here                      |
| A CONTRACTOR OF A CONTRACTOR OF |                                       |                 |                                |

Figure 9-5. E-RR Index Screen.

## Chapter 10 Data Integration Module

a. The Data Integration Module allows activities utilizing COTS and sophisticated Government developed systems the option and ability to transfer data into FACTS. FACTS Data Import Requirement documentation has been prepared by U.S. Army Freedom of Information and Privacy Act Office and provided to all activities registered with FACTS specifying the required fields, acceptable values, and corresponding business rules for opening and closing cases. The upload file has to be of XML format. Please note that only Activity System Admin Users can access this module to import data into FACTS. This is done through the "Upload Data" tab (viewed only through System Admin Accounts). (see Figure 10-1).

| OME II CASES II SEARCH/QUERY | II REPORTS II USER ADMIN | UPLOAD DATA | DAS I ARMY ACTIVITIES | HELP    USE |
|------------------------------|--------------------------|-------------|-----------------------|-------------|
|                              | Upload Data              |             |                       |             |
| Name Colori una data Ra      | Rigues                   |             |                       |             |
| Upload Data                  |                          |             |                       |             |

Figure 10-1. Upload Data Screen.

b. If the upload data file does not fulfill all the requirements specified in the Data Import Requirement Documentation, then the data transfer will fail and an error message will be displayed with explicit error description. (see Figure 10-2).

| Case Identifier | Field            | Value  | Free Description                    |
|-----------------|------------------|--------|-------------------------------------|
| 100             | Action_Officer   | rzahin | Belongs to incorrect Activity       |
| 101             | Action_Officer   | tzahe  | Belongs I s incorrect Activity      |
| 50              | кd               | 50     | Finishing Care not Found (to close) |
| 50              | Fee_Code         |        | Required Field                      |
| 50              | Fee_Amount       |        | Fegurea Fied                        |
| 50              | Amount_Collected |        | Required Fines                      |

Figure 10-2. Data Containing Errors or Omissions Screen.

d. If the upload data file meets all the requirements specified in the Data Import Requirement Documentation, a successful data transfer will follow. (see Figure 10-3).

| Thank   | Yout                |
|---------|---------------------|
| The Fil | e has been imported |
| 2 case  | s opened.           |
| 1 case  | s closed            |

Figure 10-3. Data Imported Successfully Screen.